## 「スマートゲートウェイ簡単セットアップ」 ~操作マニュアル ~

DocNo.HEMS-201809A Software Ver.2.23

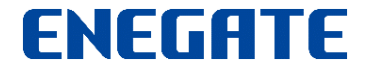

© 2018 Enegate Co., ltd. All Rights Reserved.

## 「スマートゲートウェイ簡単セットアップ」の概要

スマートゲートウェイの初期設定時に行う、以下の作業をガイドします。

- •お客様宅のネットワークに接続する(※IPアドレスが自動設定されます)
- ネットワーク上のスマートゲートウェイを検索する
- •スマートゲートウェイを経由して、サービス利用登録する。
- Bルートサービス対応スマートメーターの認証設定をする (※スマートゲートウェイPlusのみ(以下 SGW-Plusという。))

スマートゲートウェイ簡単セットアップのアプリは、Windows版とAndroid版、iPhone版の 3つのバージョンがあります。

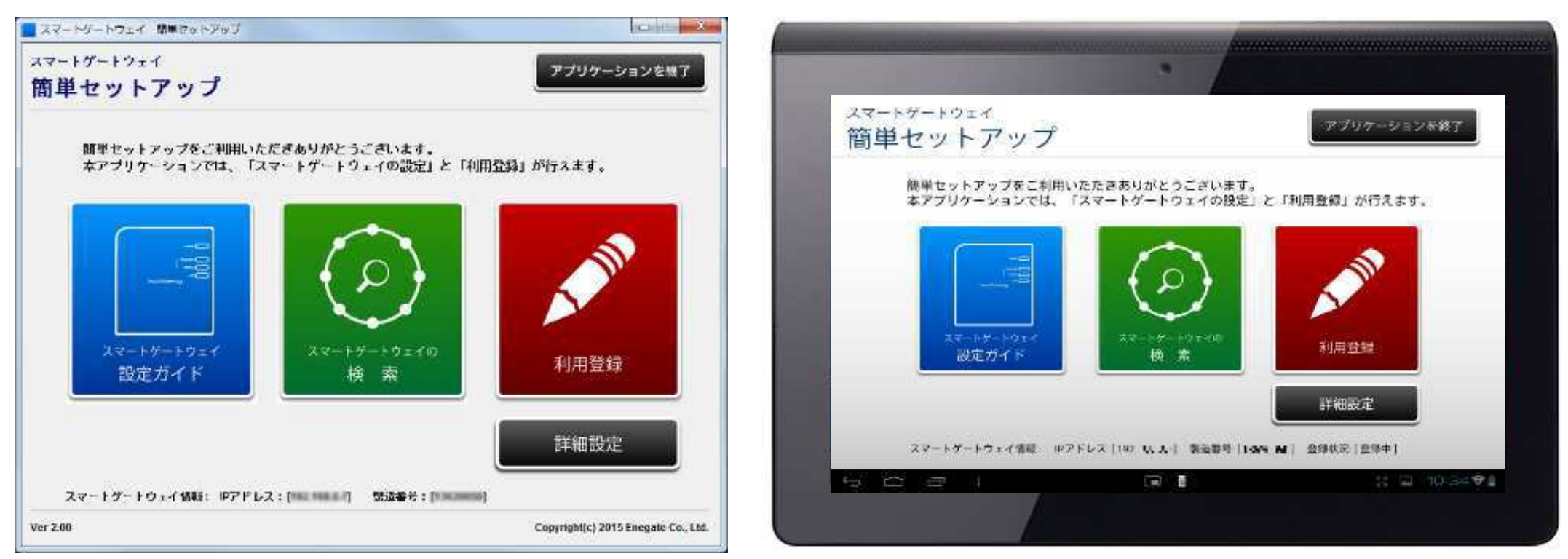

ご利用に際しては、以下の利用規約に同意いただきますようお願いいたします。同意いただけない場合は、ご利用いただくことができません。

#### 利用規約

#### 1. ご利用範囲

弊社の製品およびサービスをご使用中、またはご検討中のお客様に対してのみ提供させていただきます。

#### 2. ご注意

本説明書、ソフトウェア情報は、ご利用及び書面印刷などを含め、お客様でのご使用の範囲に留めてください。

また、著作権法により保護されている著作物です。説明書およびソフトウェアの転載、改ざん、複写、複製、譲渡、販売 などの行為を無断で行うことは、著作権侵害にあたりますので禁止いたします。

実際に製品を使用される場合は、製品に付属の取扱説明書、仕様書などに従ってください。

また、本製品の設置に関して、電気工事などの専門の技術・資格を有する方が行う必要がある機器がありますのでご 注意ください。

#### 3. 免責事項

製品の改良等により、当社の都合によりファイル更新を行います。本更新をもって、ご利用者様への案内とさせていた だきます。

本ソフトウェアの使用に際して、正確かつ最新の物となるよう努めておりますが、万が一、生じたいかなる損害についても、直接、間接を問わず、弊社は賠償など一切の義務を負いません。

## 「スマートゲートウェイ簡単セットアップ」Androidタブレット版の使用条件

## • <u>対応OS</u>

Android OS 5.0 以降

- <u>画面解像度</u>:以下の画面解像度をもつ、画面サイズ:7~10インチ 前後のAndroidタブレットに対応しています。
  - WXGA (Wide XGA): 1280 × 800 ピクセル
  - Full HD (Full High Definition): 1920×1080ピクセル
  - -WQXGA (Wide Quad-XGA): 2560×1600ピクセル 注1)7インチ以下のスマートフォンでは正しく表示されない場合があります。 注2)上記の画面解像度をもつタブレットでも、Androidのバージョンや画面サイズによって、

正しく表示されない場合がございます。

• <u>前提条件</u>

-タブレットがローカルネットワーク(LAN)接続しており、同ーネット ワーク内にスマートゲートウェイが存在していること。

## 「スマートゲートウェイ簡単セットアップ」iPhone版の使用条件

- <u>対応OS</u> iOS 8.0 以降
- <u>対応機種</u>

iPhone 5S, 6, 6 Plus, 7, 7 Plus, 8, 8 Plus, X iPad: iPad Air, iPad mini, iPad Pro等のiOSタブレット(※)

※注)iPadでは、iPhone用アプリとして設計されている為、画面サイズより 小さく表示されるようになっています。ご了承ください。

• <u>前提条件</u>

-iPhone または iPadがローカルネットワーク(LAN) 接続しており、 同ーネットワーク内にスマートゲートウェイが存在していること。

## 「スマートゲートウェイ簡単セットアップ」の接続方法

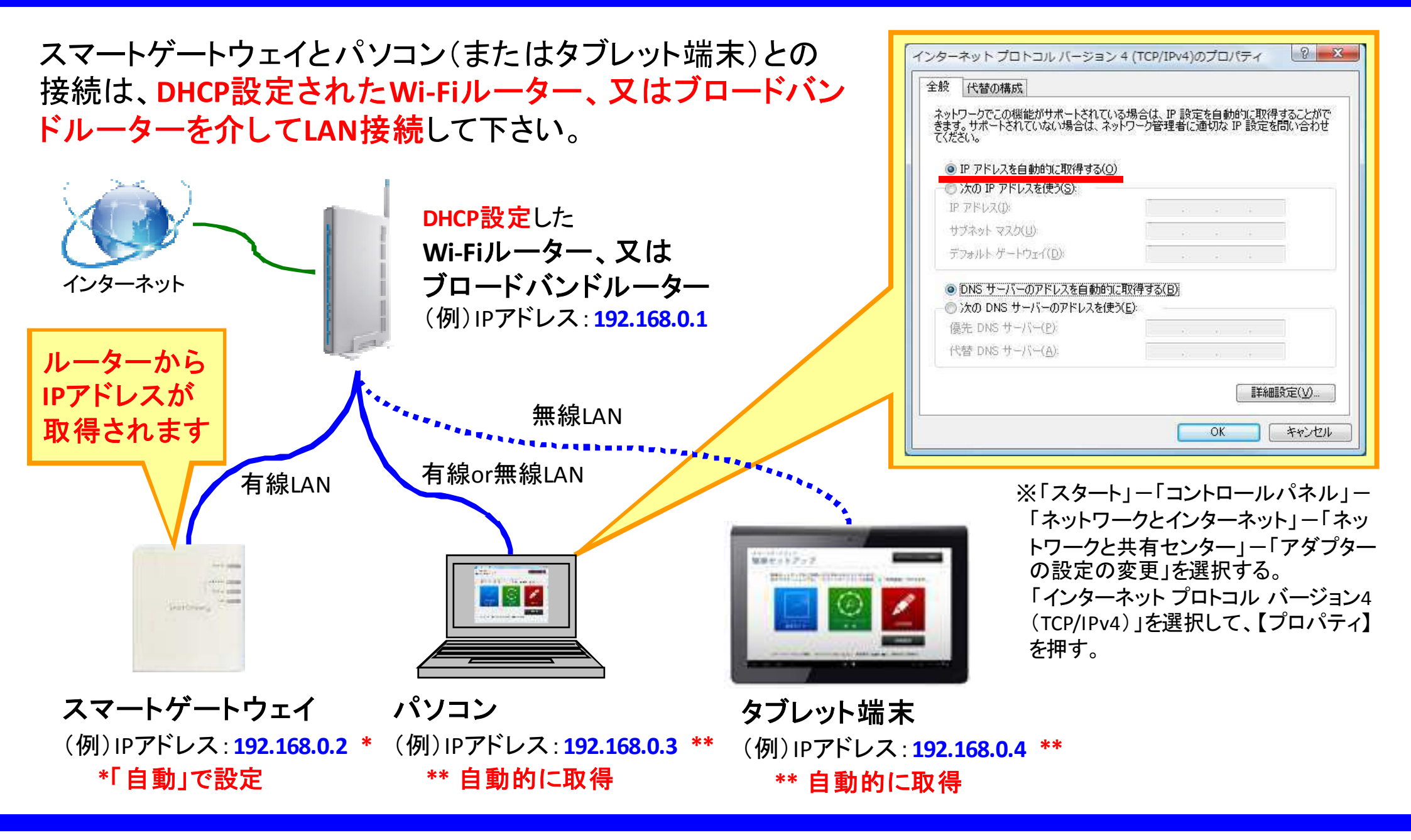

## 【参考】スマートゲートウェイと端末を直接LAN接続する場合

スマートゲートウェイとパソコンを直接LAN接続する場合は、 パソコンのIPアドレスを「192.168.1.xxx」(例:192.168.1.100) に手動設定し、スマートゲートウェイのデフォルトのIPアドレ スに簡単セットアップツール(またはWebブラウザ)にてアク セスします(※【手順①】~【手順⑤】を参照のこと)。

有線LAN接続

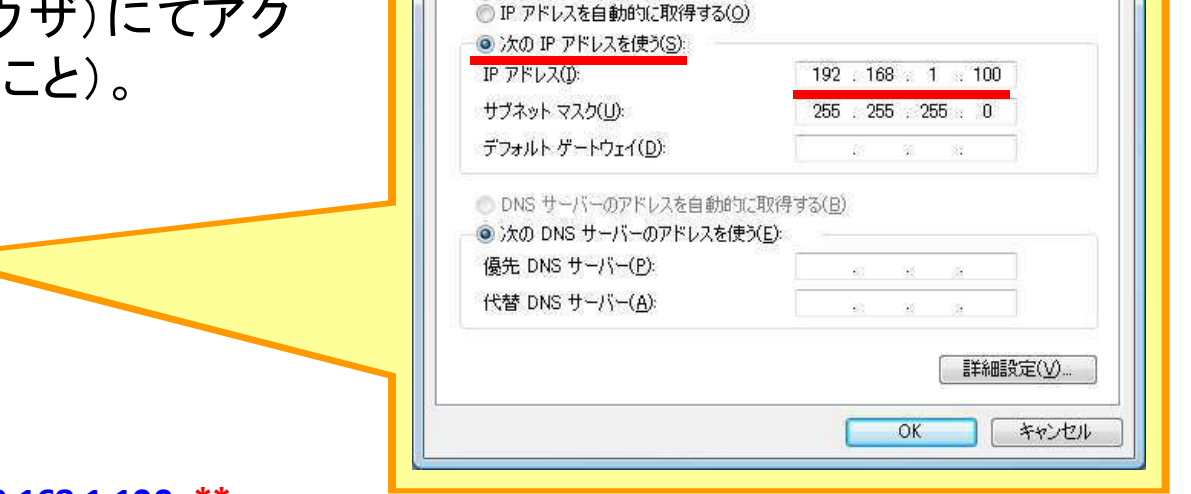

全般

インターネット プロトコル バージョン 4 (TCP/IPv4)のプロパティ

ネットワークでこの機能がサポートされている場合は、IP 設定を自動的に取得することがで きます。サポートされていない場合は、ネットワーク管理者に適切な IP 設定を問い合わせ てくだざい。

**スマートゲートウェイ** IPアドレス: **192.168.1.199**\* サブネットマスク: 255.255.255.0

\*「自動」で設定

(デフォルト値)

出荷時(初期化時)は デフォルトの IPアドレスになります パソコン (例)IPアドレス: 192.168.1.100 \*\* サブネットマスク: 255.255.255.0

\*\* 手動で設定

1

【手順①】:パソコンのIPアドレスを「192.168.1.xxx」(例:192.168.1.100)に設定します。 【手順②】:スマートゲートウェイとパソコンとをLANケーブルで直接接続します。 【手順③】:「SgwMiniSetup.exe」にてアプリを起動します。 【手順④】:アプリトップ画面中央の「スマートゲートウェイの検索」にてIP検索します。 【手順⑤】:スマートゲートウェイのIDSETボタンを30秒長押しして初期化し、スマートゲート ウェイが再起動後、【手順①】~【手順④】を繰り返します。

### ENEGATE

2 23

## 「スマートゲートウェイ簡単セットアップ」のインストール

## Windows版

①以下のURLから簡単セットアップツールをダンロードします。

https://www.enegate.co.jp/smarteco\_portal/products/smart\_gateway\_plus.html

② ダウンロードファイルを解凍したアプリケーションフォルダを、マイドキュメントやデスクトップ等、パソコン上のユーザが書き込み可能な場所にフォルダを配置して下さい。

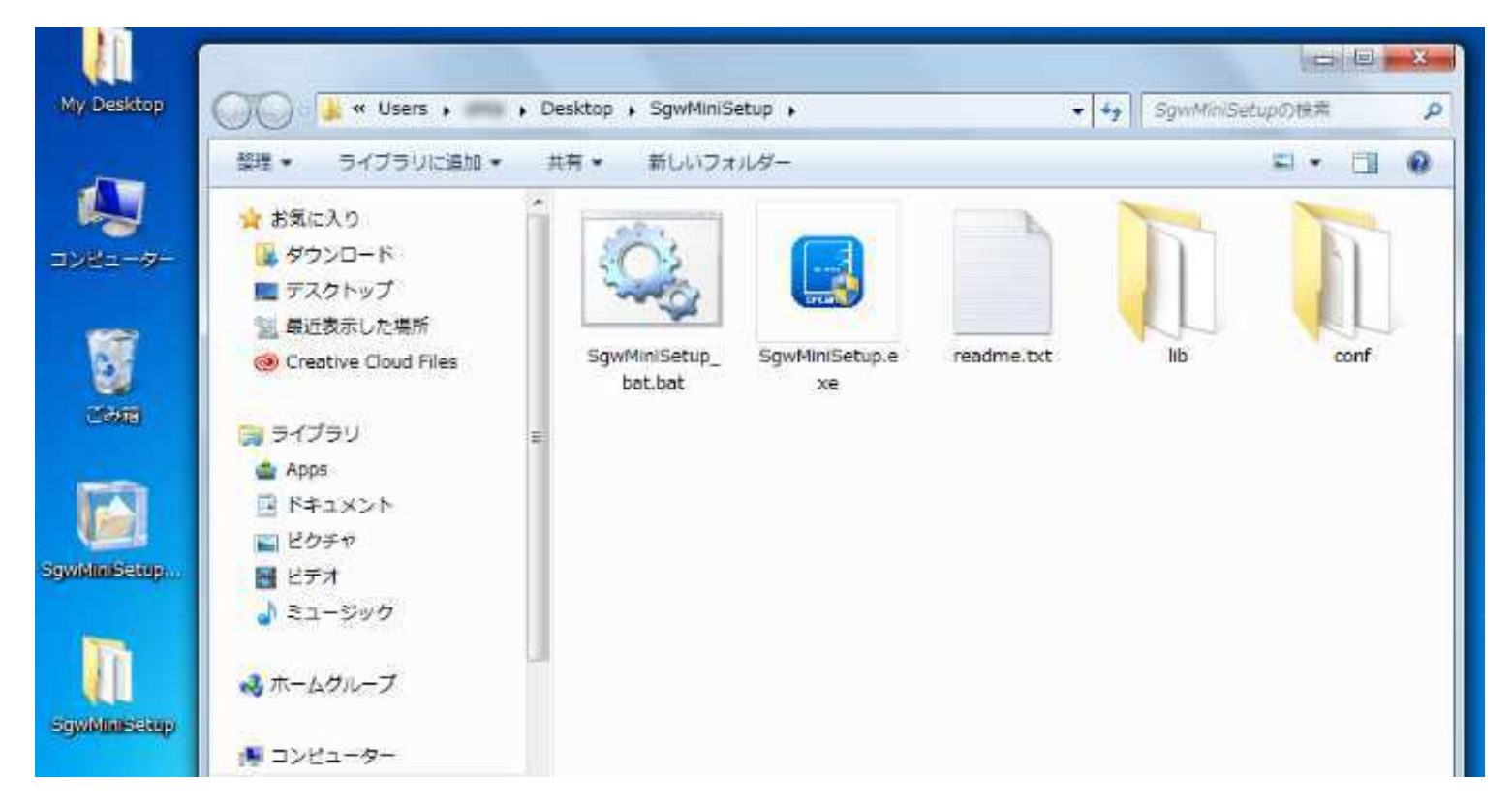

## 「スマートゲートウェイ簡単セットアップ」のインストール

## Android版

- ① Google Playストアを起動し、検索画面にて「enegate」で検索すると、
  - 「スマートゲートウェイ簡単セットアップ」が検索結果として表示されます。
- ②「インストール」ボタンをタップすると、アプリのダウンロードが開始され、インストール されます。
- ③ホーム画面または、アプリケーションに「SGW簡単設定」のアイコンが追加されます。

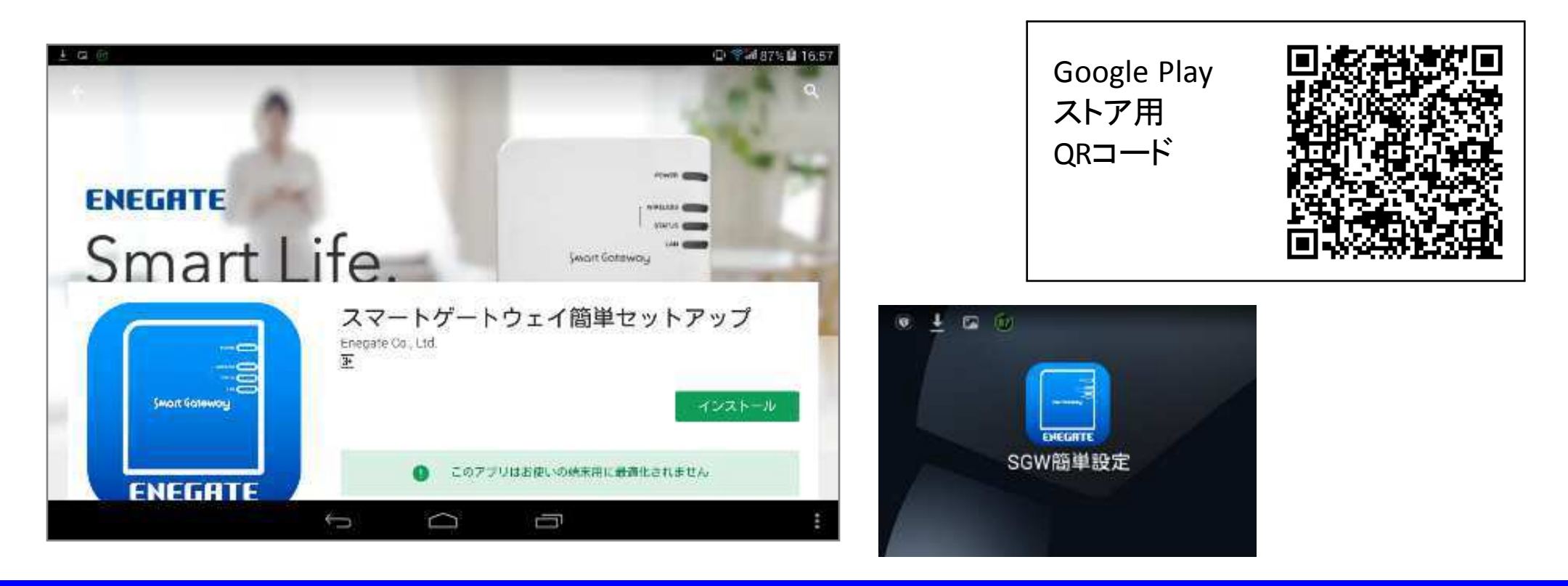

## 「スマートゲートウェイ簡単セットアップ」のインストール

## iPhone版

- ① App Storeを起動し、検索画面にて「enegate」で検索すると、 「スマートゲートウェイ簡単セットアップ」が検索結果として表示されます。
- ダウンロードボタンをタップすると、アプリのダウンロードが開始され、インストールされます。
- ③ホーム画面に「SGW簡単設定」のアイコンが追加されます。

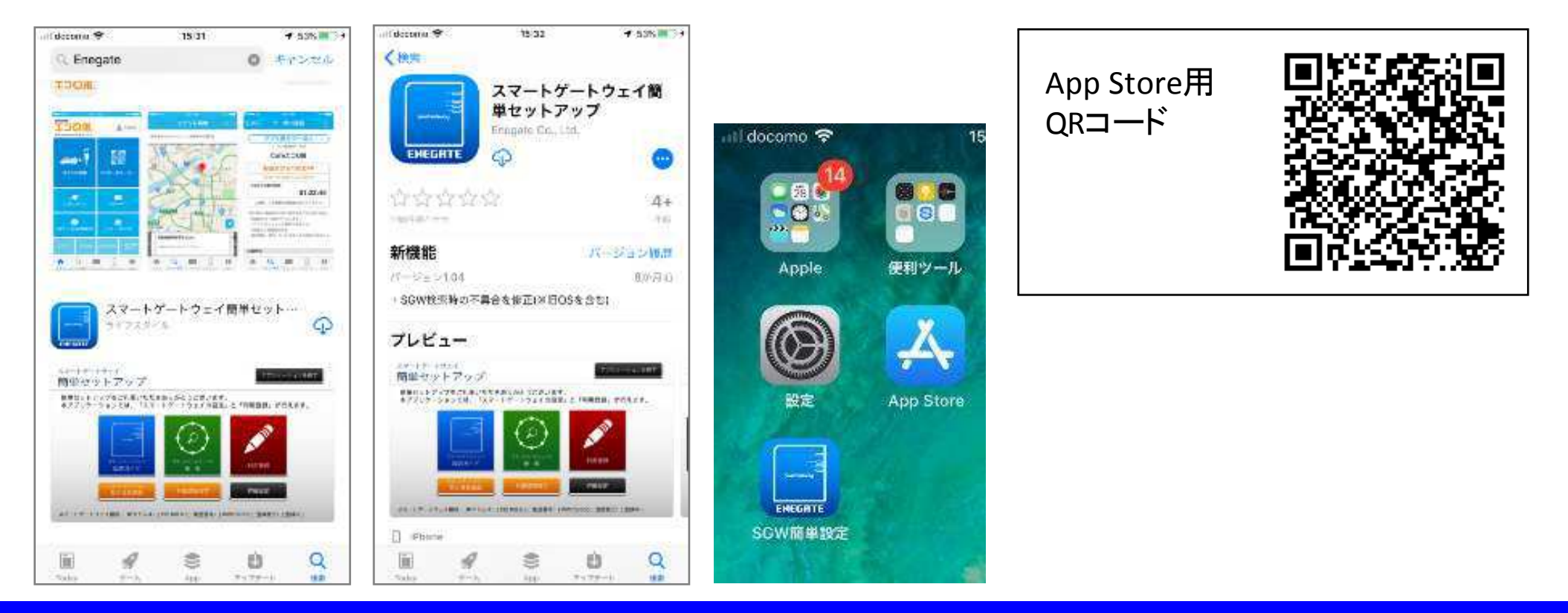

## Windows版

(起動方法)アプリケーションフォルダの「SgwMiniSetup.exe」を選択して実行するとコマンド プロンプトとともにアプリケーション画面が表示されます。 (注: 正しく起動しなければ、「SgwMiniSetup bat.bat」を実行してみてください。)

(終了方法) TOP画面右上の「アプリケーションを終了」ボタンを選択すると、アプリが終了 します(※ウインドウを閉じる「×」ボタンからでもアプリ終了できます)。

| <ul> <li>Desktop → SgwMiniSetup →</li> <li>共有 ▼ 新しいフォルダー</li> </ul> | アブリケーションを終了             |
|---------------------------------------------------------------------|-------------------------|
| SgwMiniSetup_bat.bat                                                | ます。<br>設定」と「利用登録」が行えます。 |

## Windows版

(正しく起動しない場合) 最新版のJava実行環境(※JRE 1.8.0以降が必要)がインストール されていない場合、「SgwMiniSetup.exe」を実行しても異常終了して正しく起動しない 場合があります。 その場合は、Java実行環境(JRE)を同梱したバージョンのアプリケー ションをダウンロード(SgwMiniSetup\_withJRE.zip)していただき、そのアプリフォルダ 内のバッチファイル「SgwMiniSetup\_bat.bat」を使って起動してください。

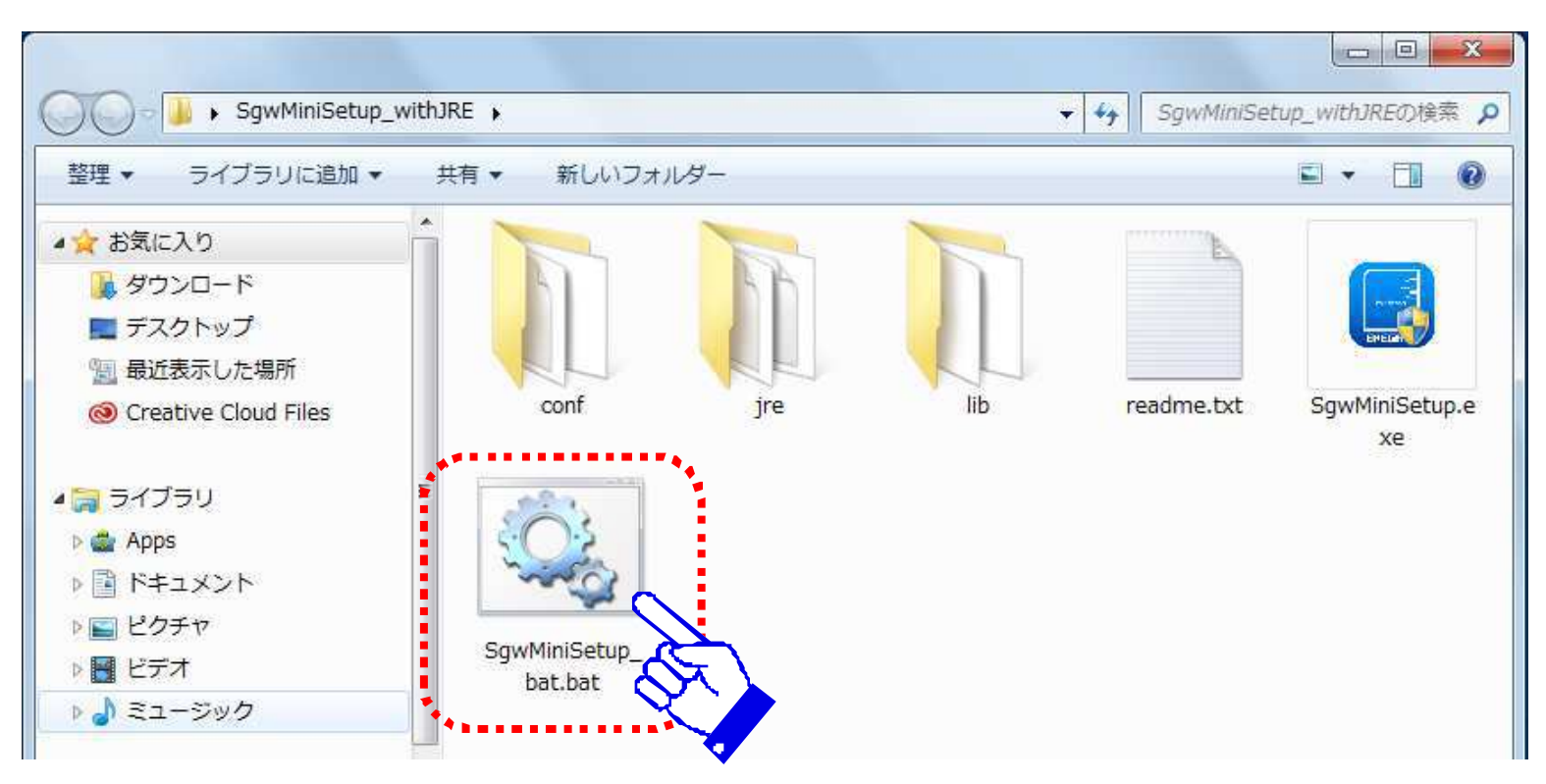

Android版

(起動方法)アプリケーションの中から「SGW簡単セットアップ」を選択します。

(終了方法) TOP画面右上の「アプリケーションを終了」ボタンを選択すると、アプリが終了 します(※ガイドメニューからでもアプリ終了できます)。

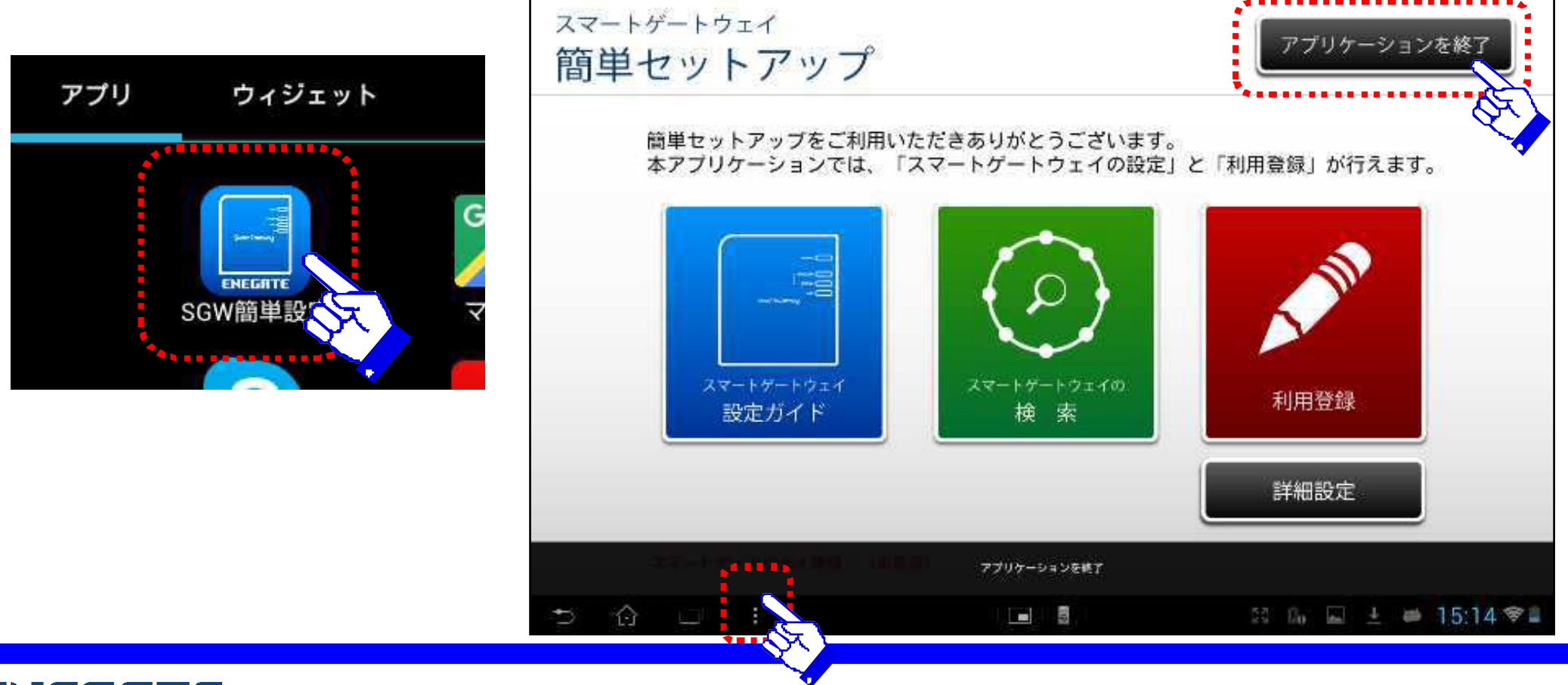

#### ENEGATE

© 2018 Enegate Co., ltd. All Rights Reserved.

## iPhone版

(起動方法)ホーム画面の中から「SGW簡単セットアップ」を選択します。

(終了方法) TOP画面右上の「アプリケーションを終了」ボタンを選択すると、アプリが終了 します(ホームボタンを押してもアプリ画面が閉じます)。

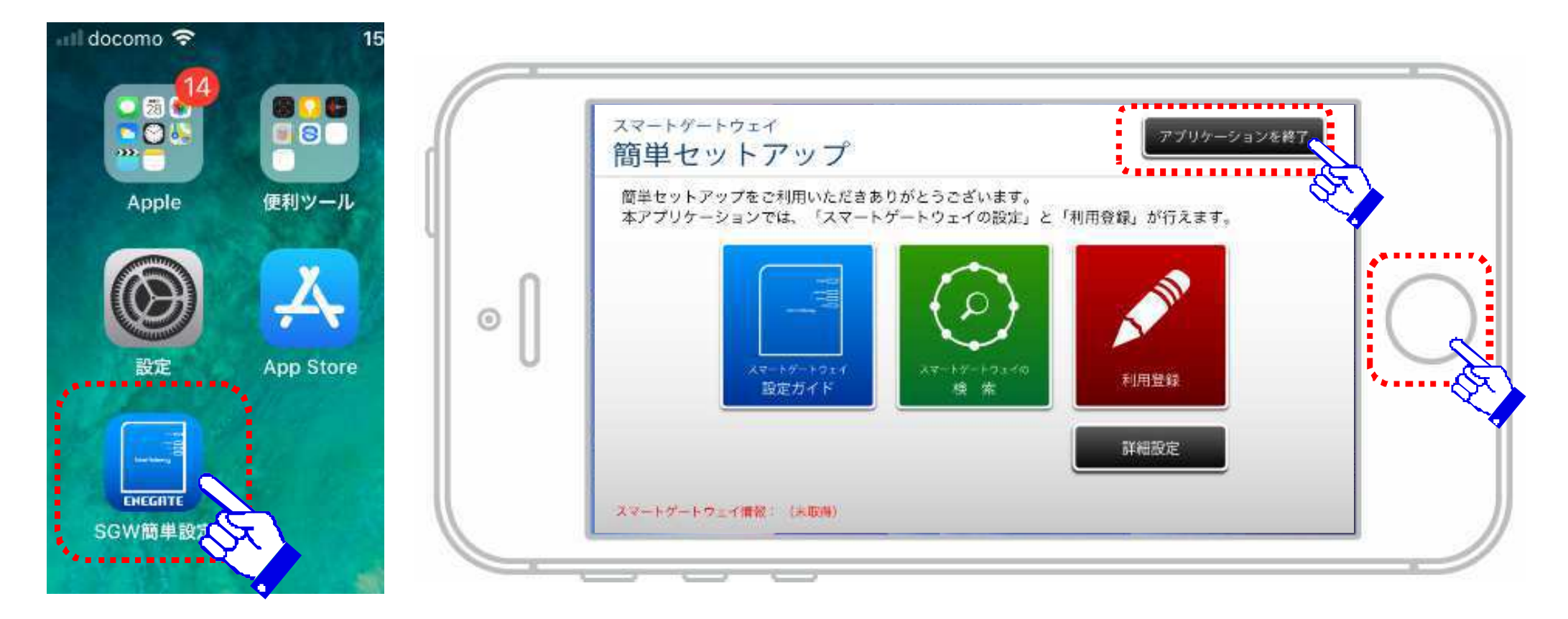

# 各設定画面の説明

- TOPページ
- 設定ガイド
- 検索ガイド
- •利用登録ガイド
- 見える化画面(※SGW-Plusのみ)
- 計器認証設定(※SGW-Plusのみ)
- 詳細設定メニュー

TOPページ1

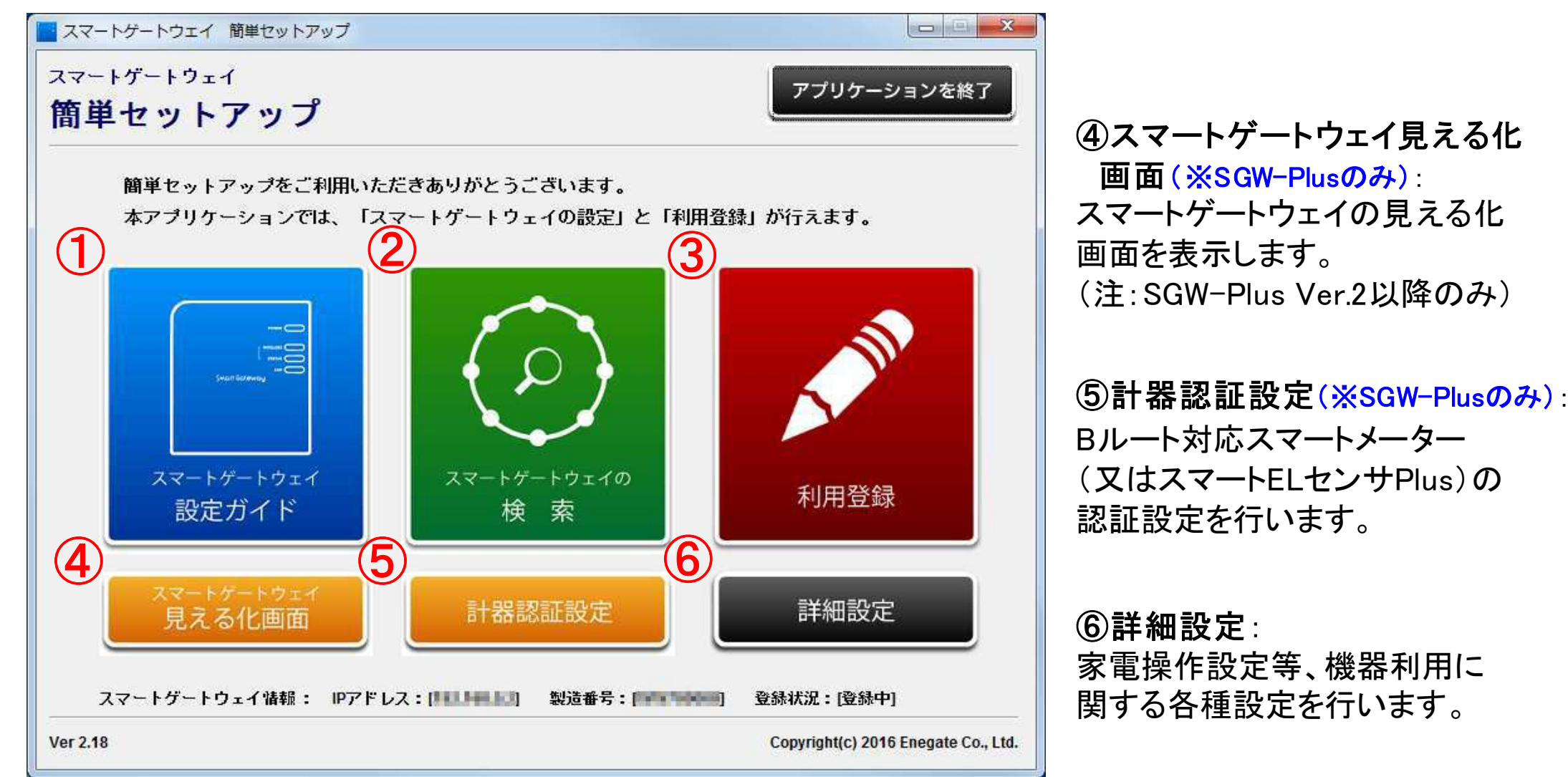

TOPページ2

### アプリ初回起動時のトップ画面。左下の「スマートゲートウェイ情報」が「(未取得)」となります。

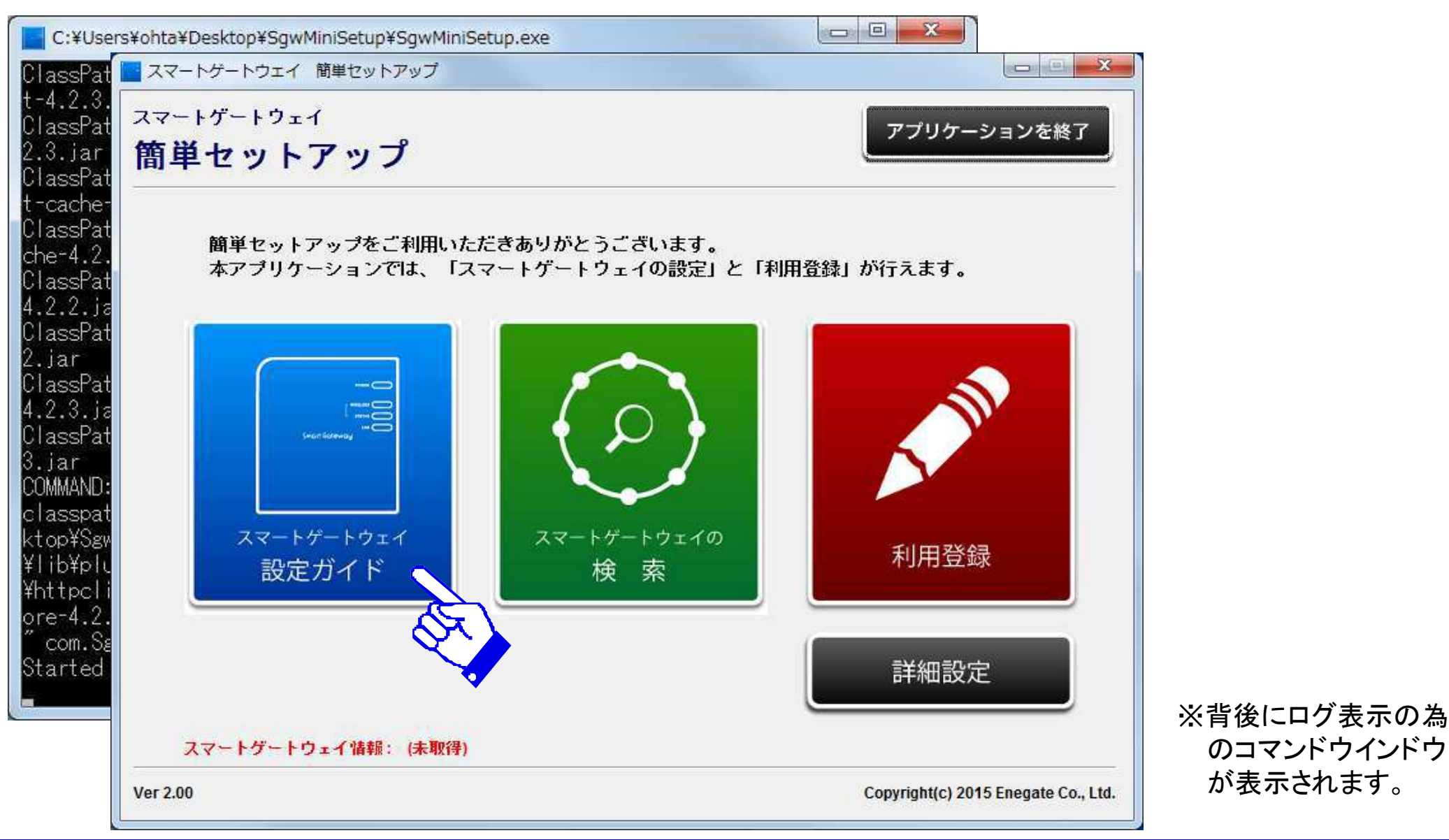

## 設定ガイド1

IPアドレスを設定するにあたり、SGW本体と付属のACアダプタとLANケーブルをご用意して下さい。

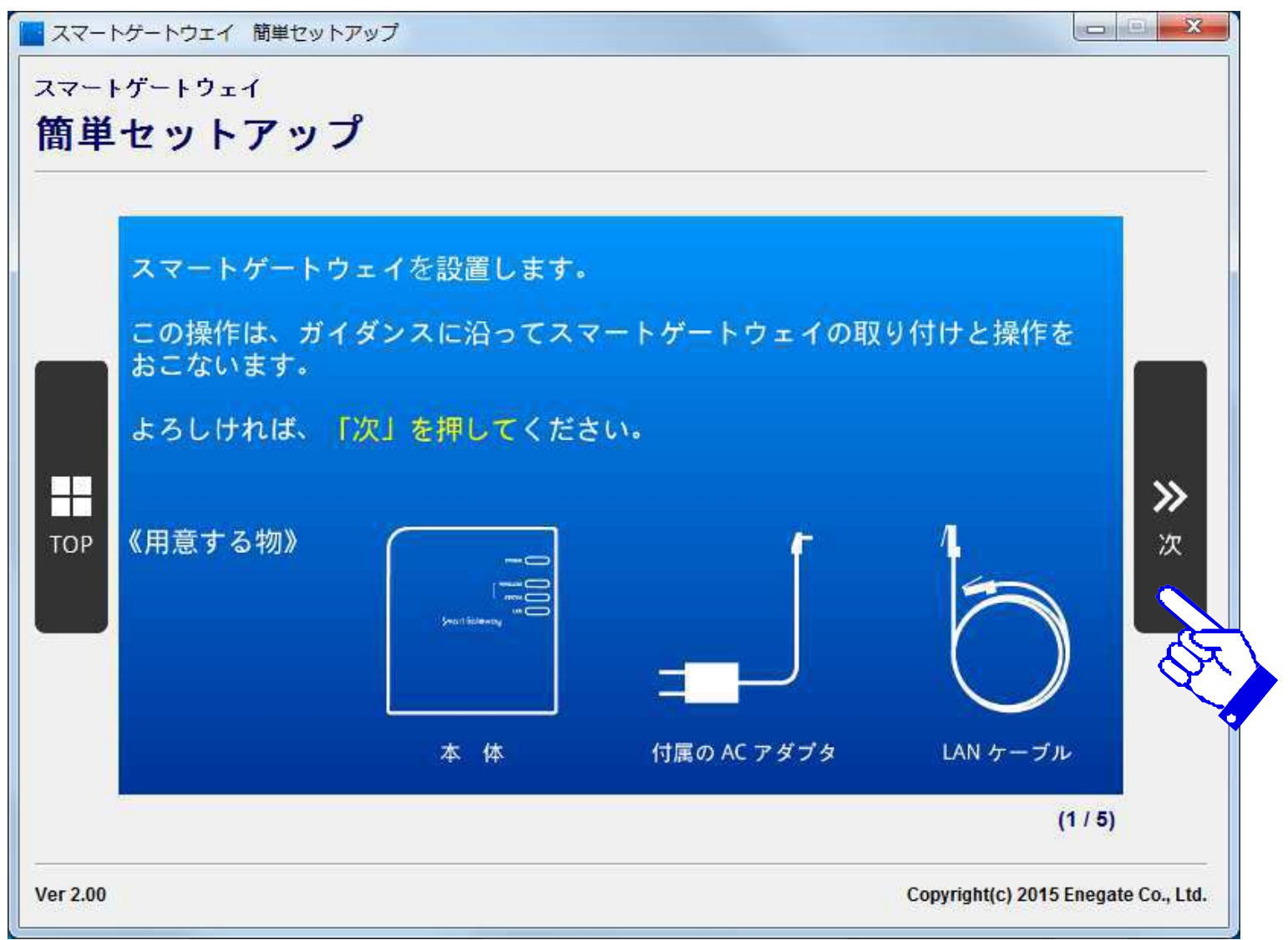

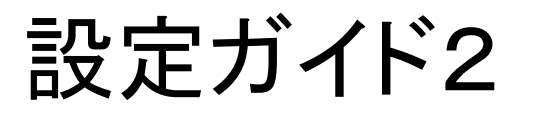

#### スマートゲートウェイとルーターをLANケーブルで接続してください。

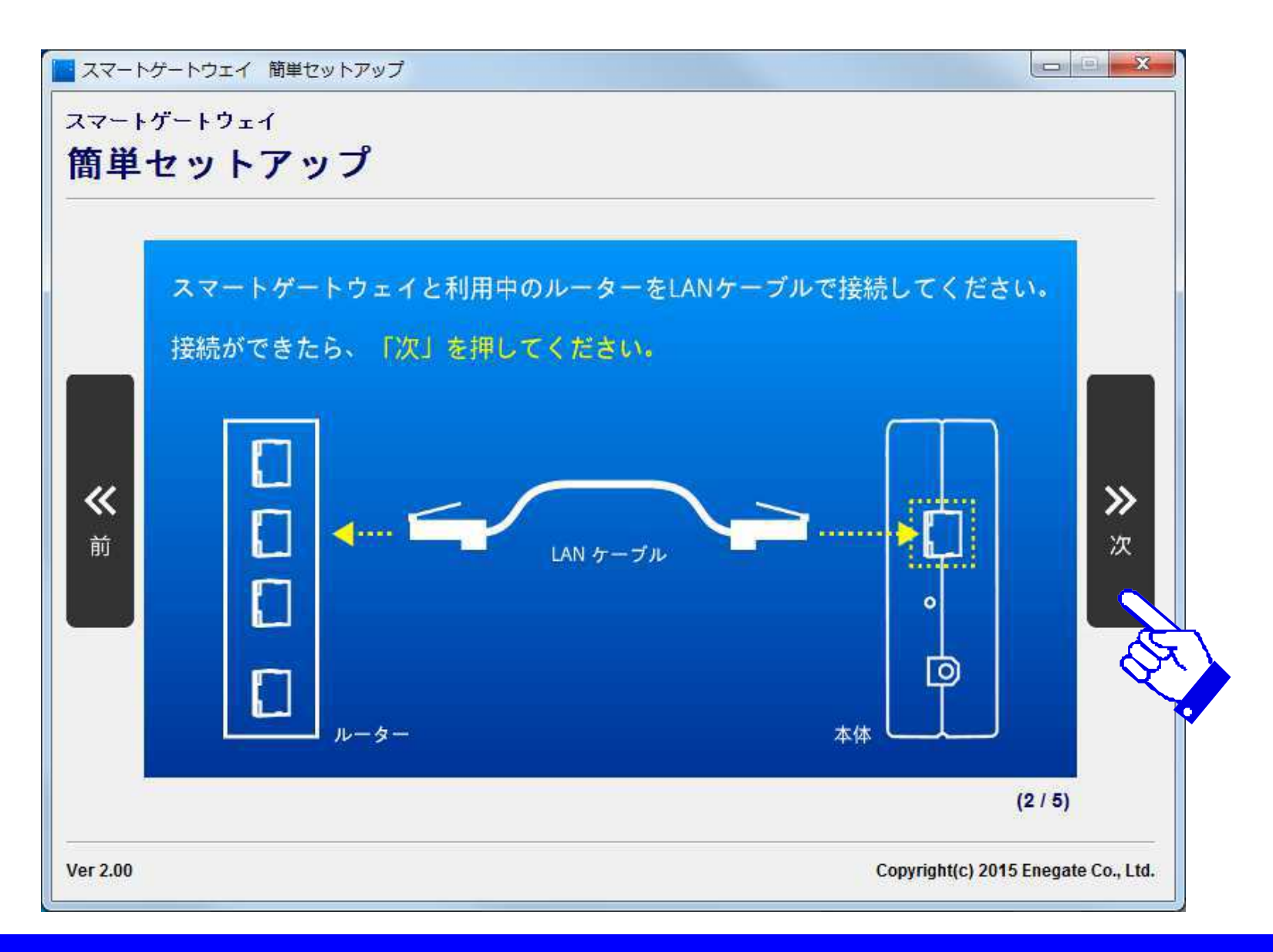

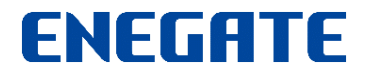

設定ガイド3

#### スマートゲートウェイにACアダプタを接続します。

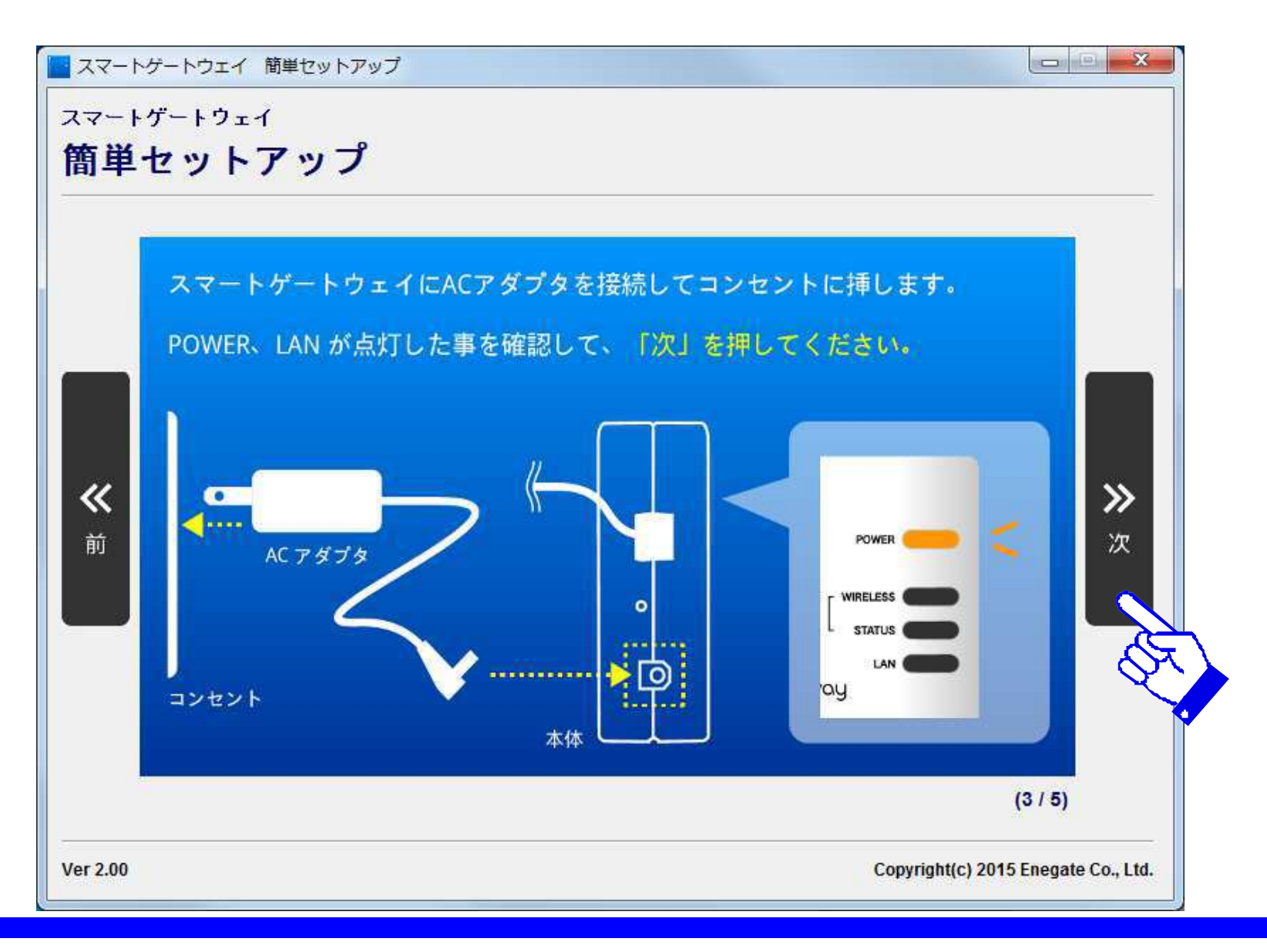

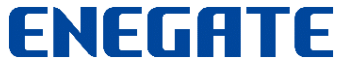

設定ガイド4

#### スマートゲートウェイの起動(30秒程度かかります)

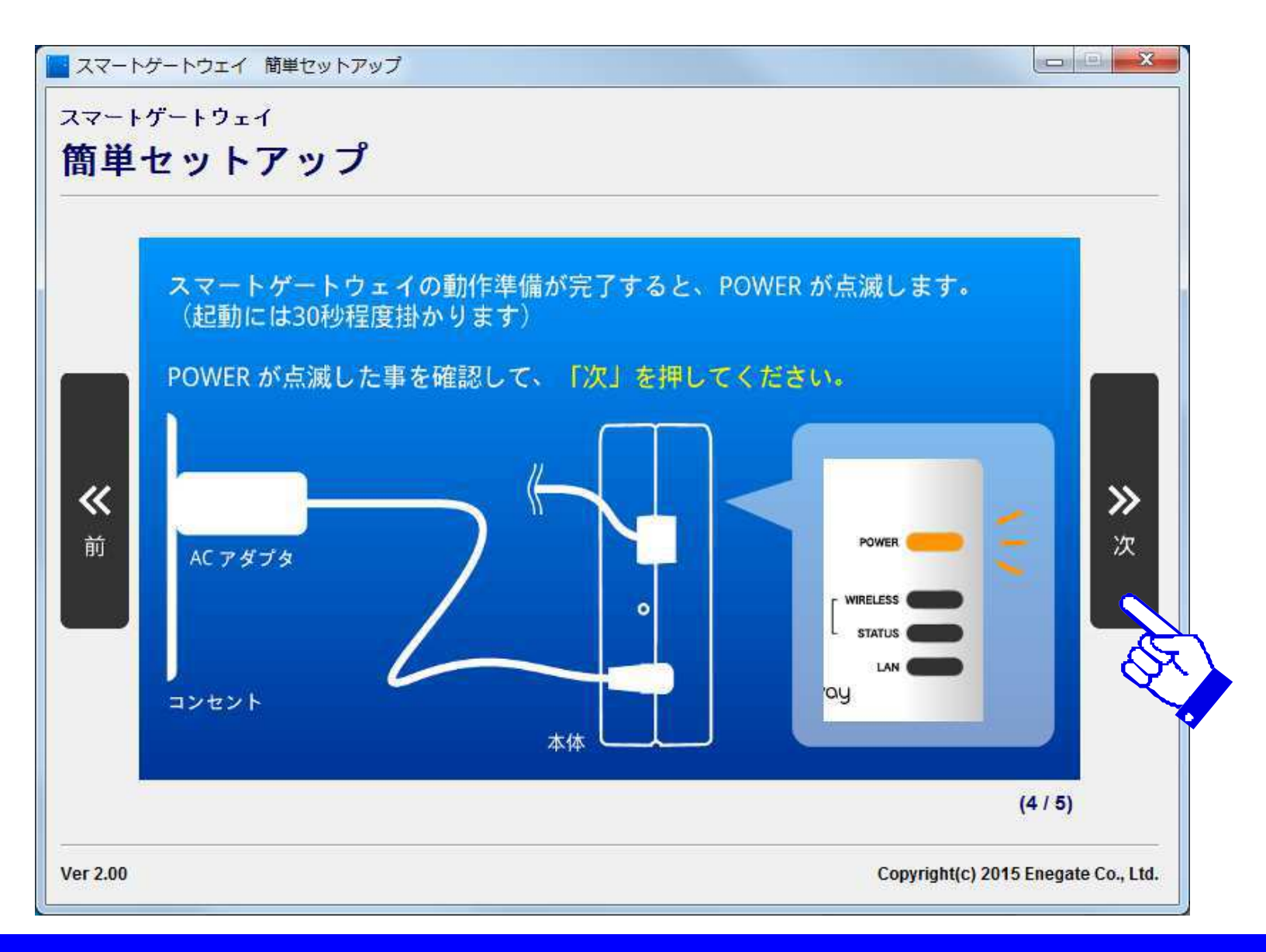

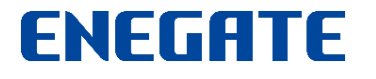

## 設定ガイド5

#### IPアドレス自動設定成功画面が表示されましたら、「スマートゲートウェイの検索」ボタンを 押して、次に進んで下さい。

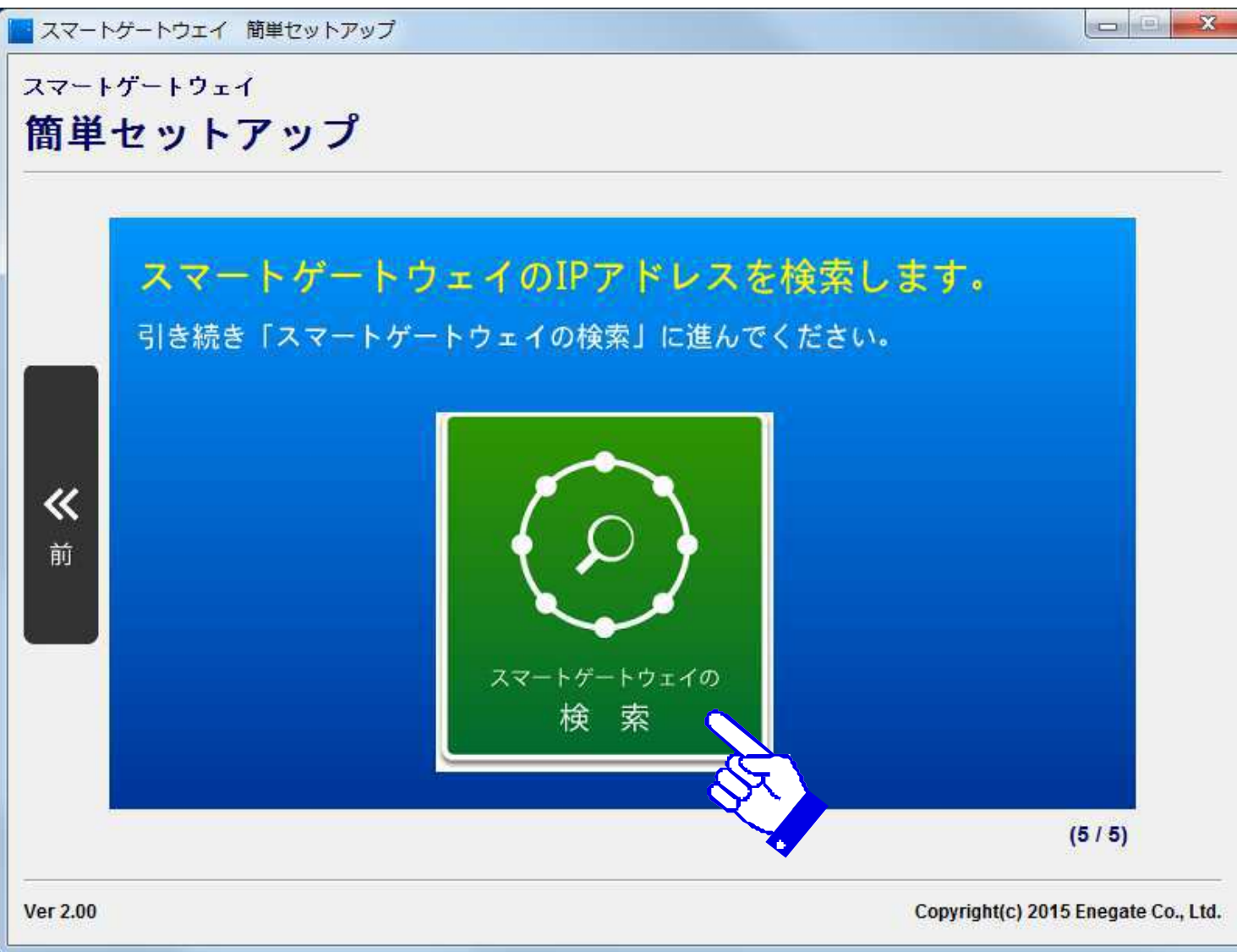

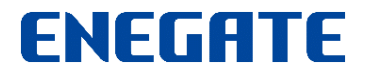

検索ガイド1

#### 「検索開始」ボタンを押して、スマートゲートウェイを検索します。

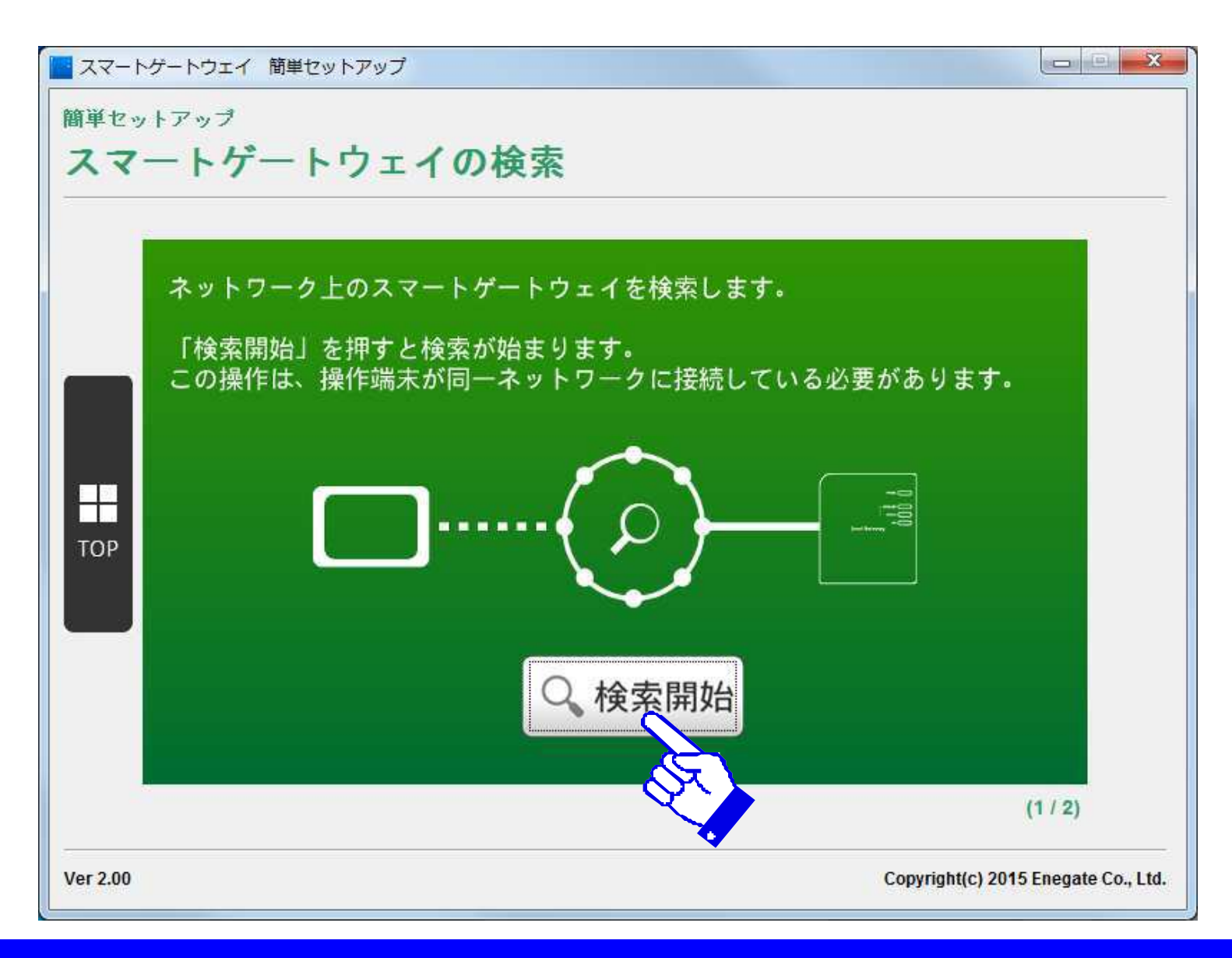

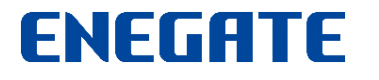

検索ガイド2

#### スマートゲートウェイを検索します。

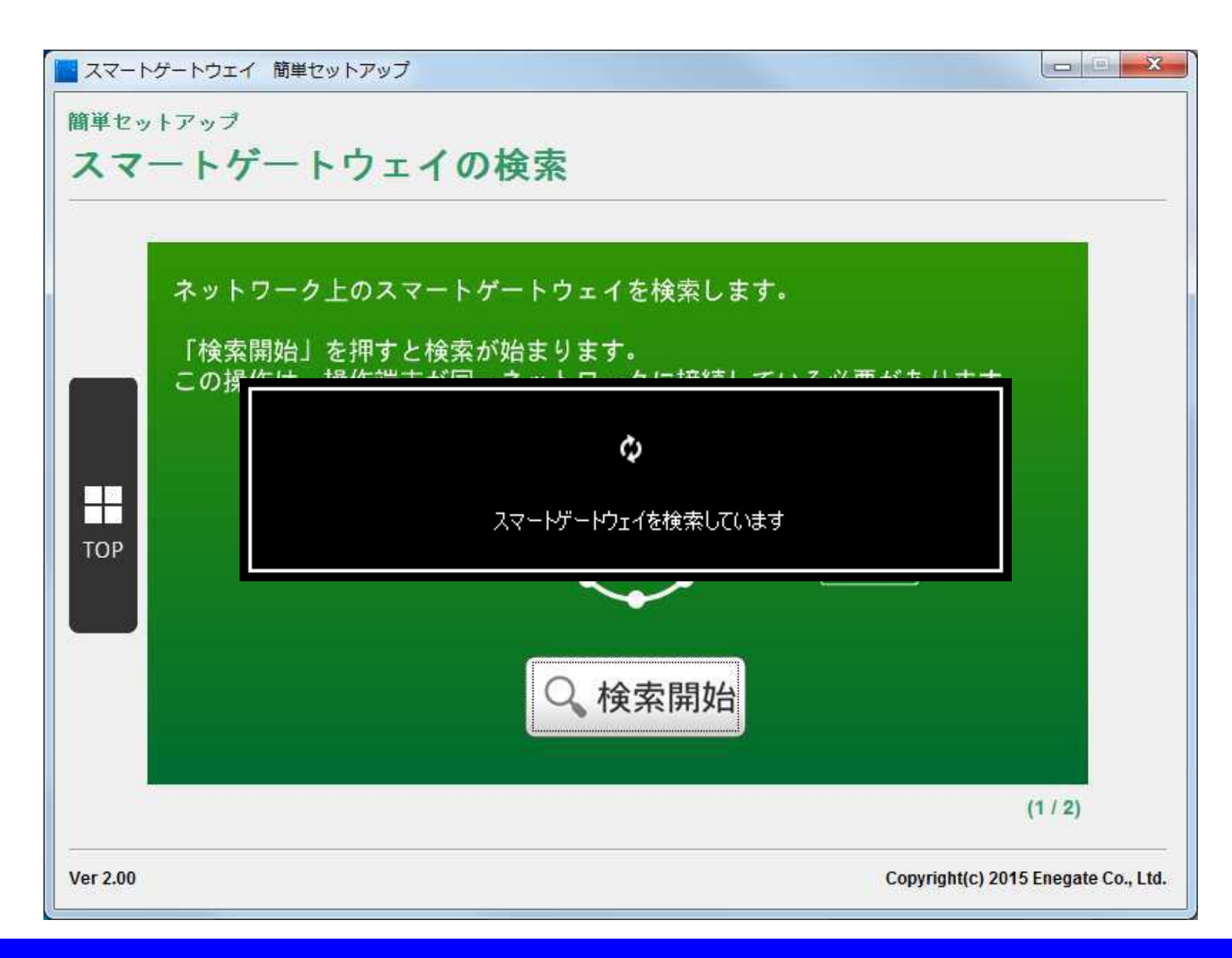

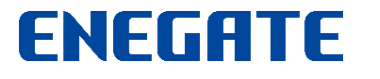

検索ガイド3

#### スマートゲートウェイの検索結果成功画面。 検索が成功すると、以下のダイアログが表示され、IPアドレスも確認できます。

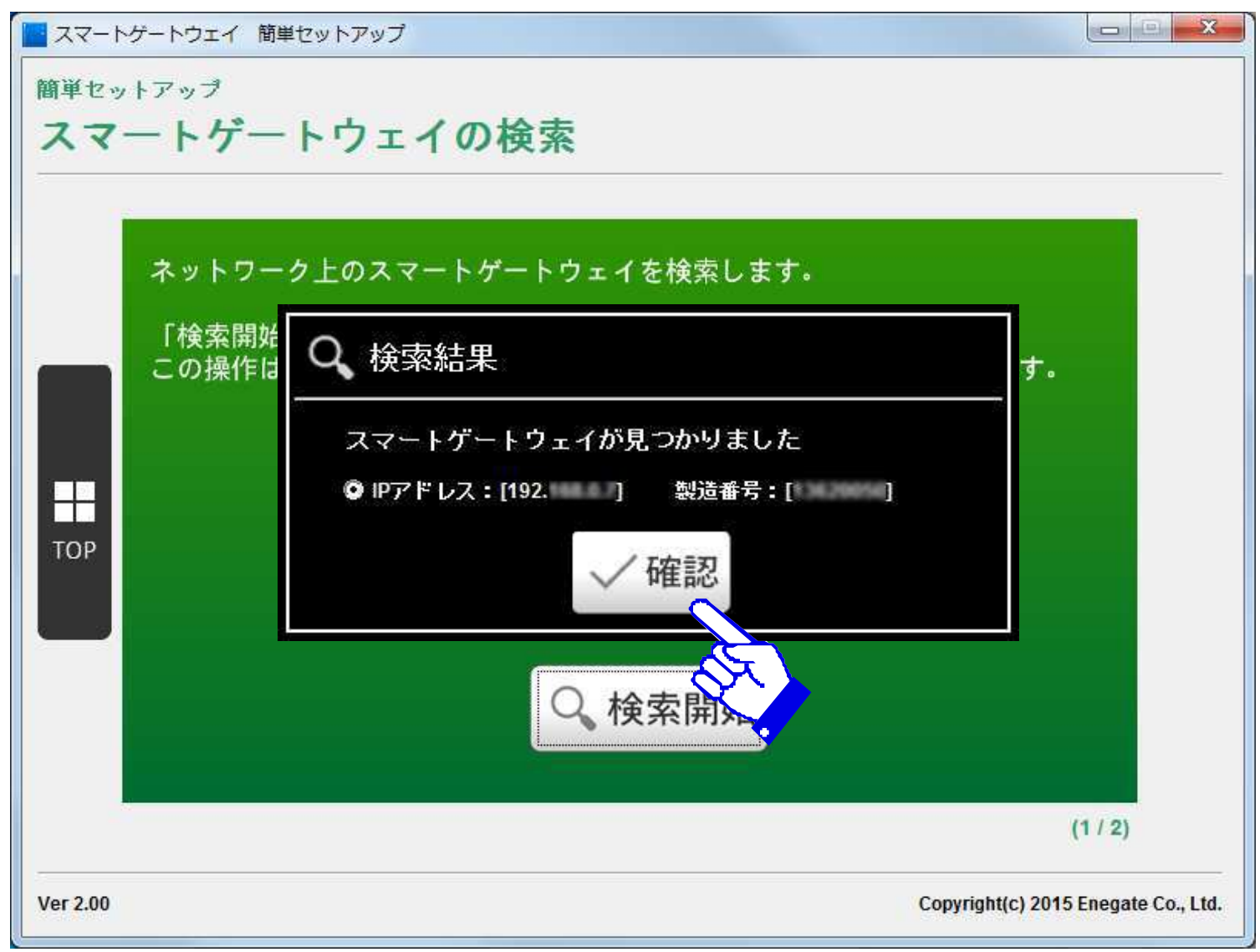

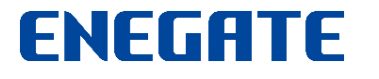

検索ガイド4

#### スマートゲートウェイの検索が完了すると、以下の完了画面が表示されます。 続けて、サービスの利用登録するには、「利用登録」ボタンを押します。

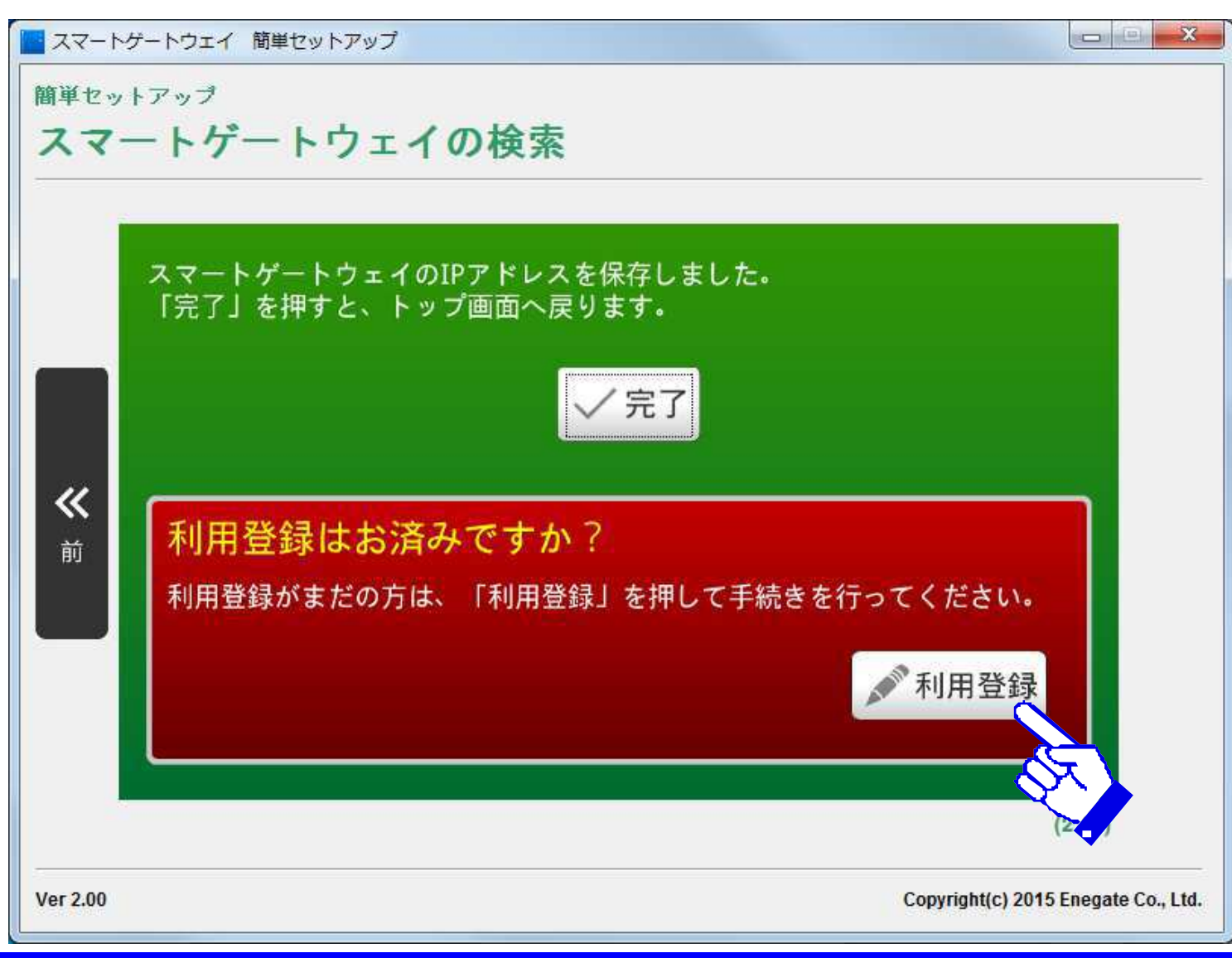

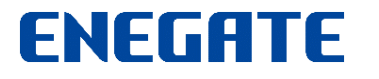

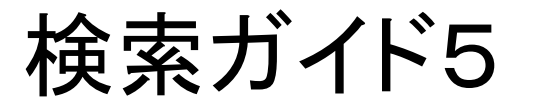

#### スマートゲートウェイがネットワーク内で見つからないと、以下の検索結果失敗ダイアログが 表示されます。検索結果ダイアログ内の確認事項に従って、ご確認下さい。

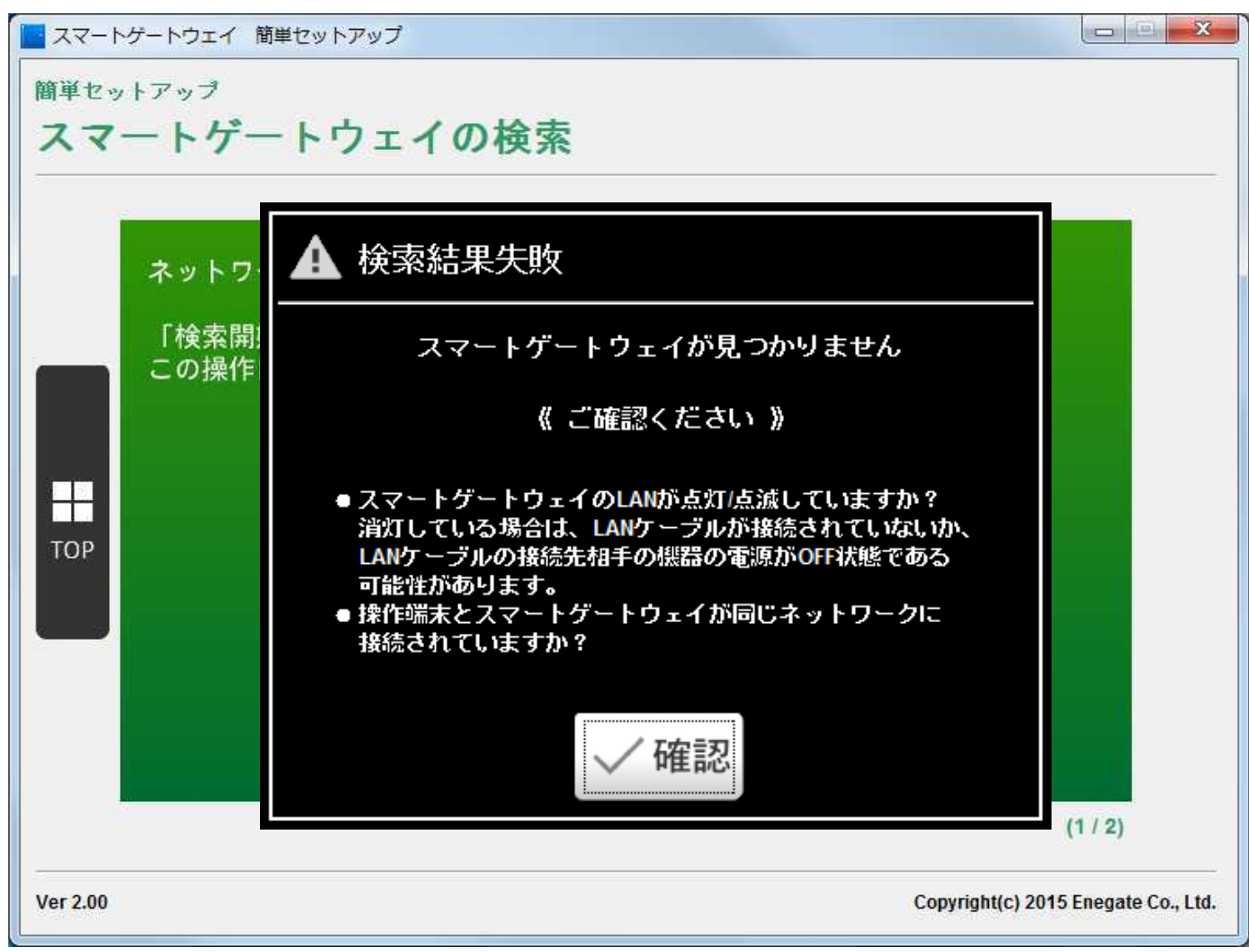

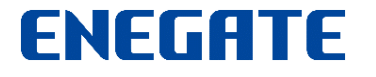

利用登録ガイド1

#### 利用登録の手続きを実施します。

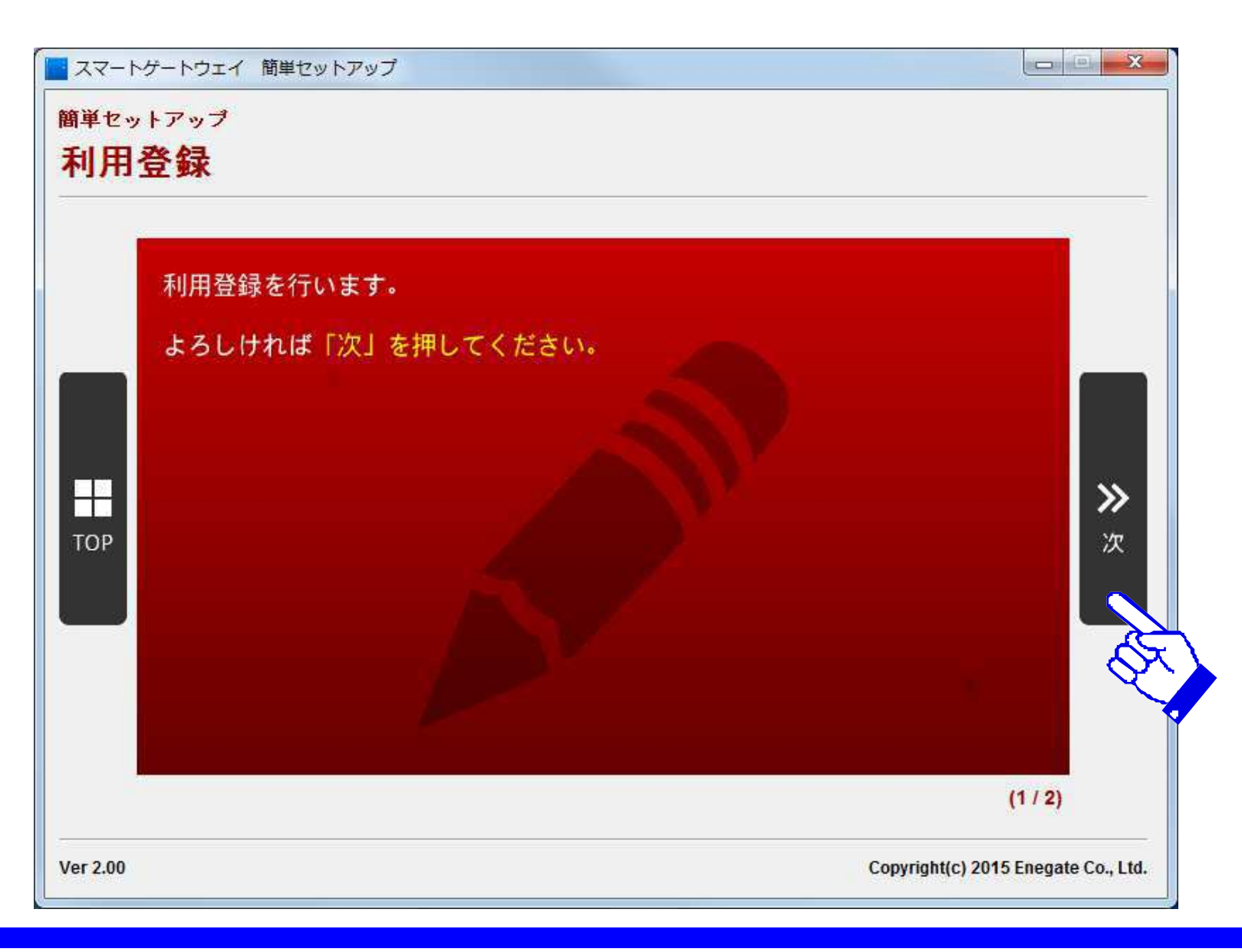

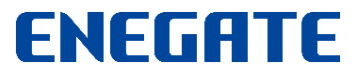

## 利用登録ガイド2

## 利用登録の規約を表示し、「同意する」を選択しますとサービス利用登録します。利用登録後、サービスが開始されます。

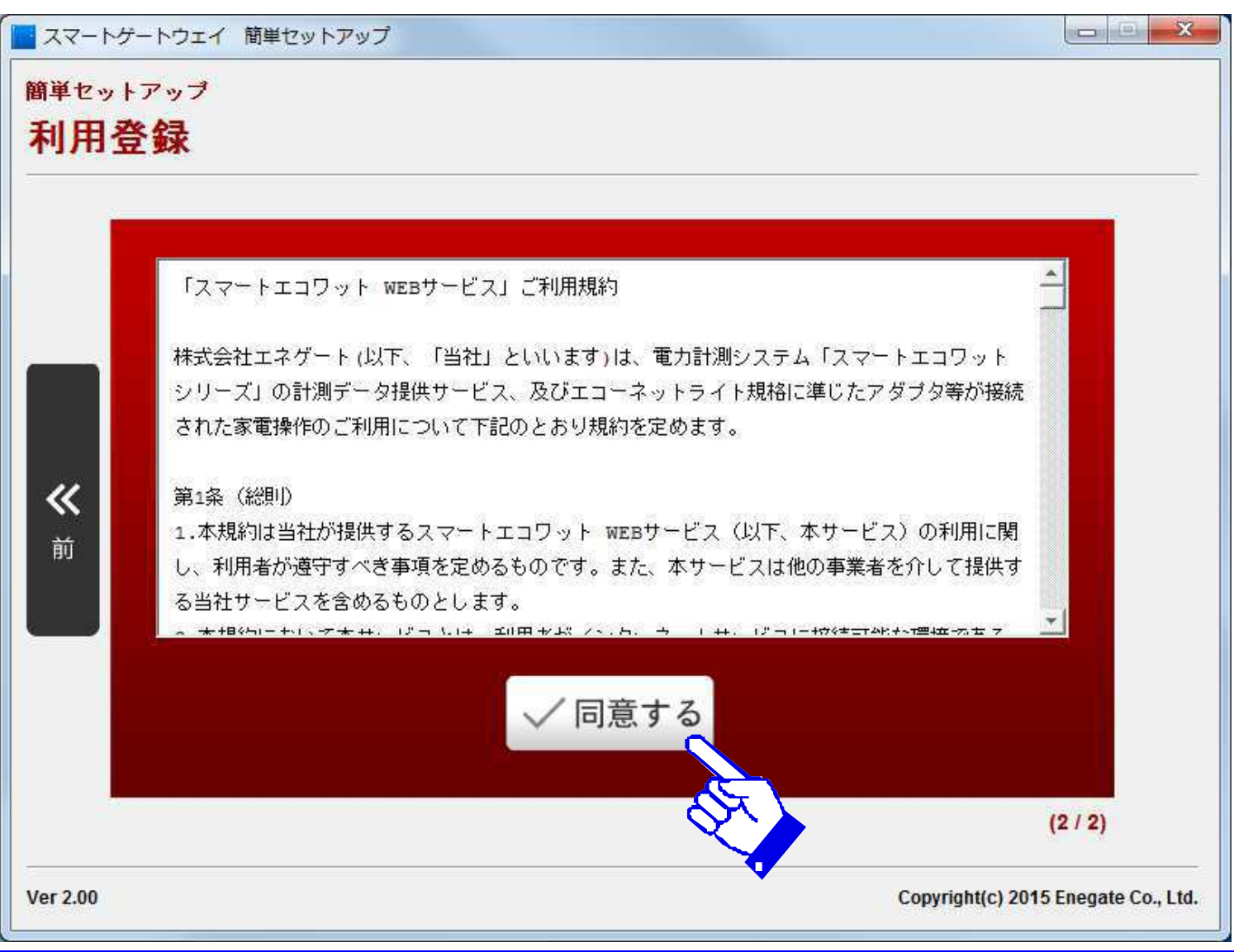

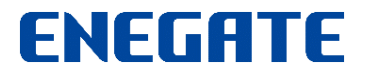

利用登録ガイド3

#### 利用登録が完了すると、以下のダイアログが表示されます。

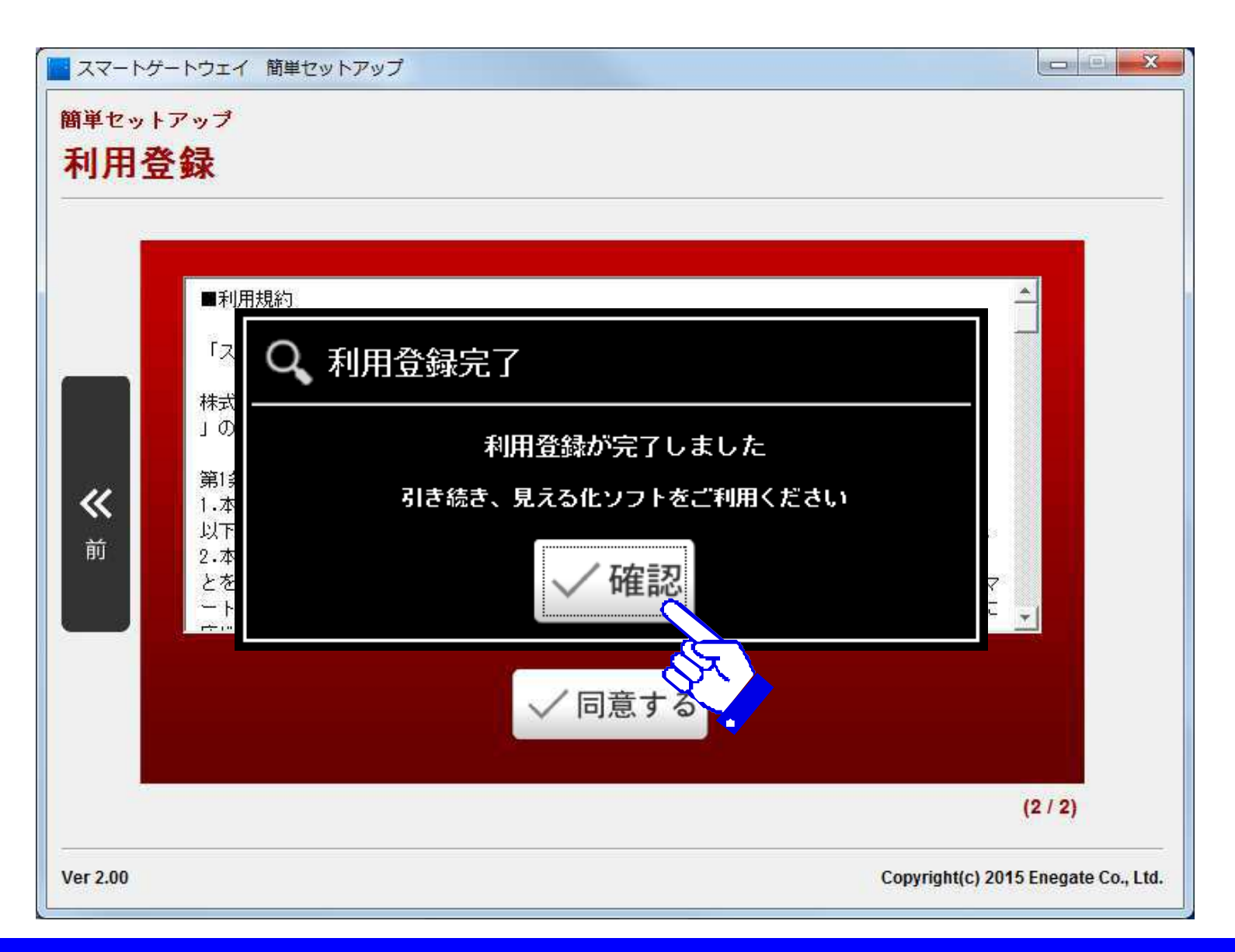

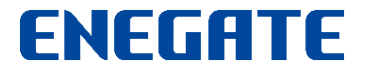

利用登録ガイド4

利用登録が完了すると、トップ画面に戻ります。

※SGW-Plusの場合、画面下部に「見える化画面」「計器認証設定」ボタンが追加表示されます。

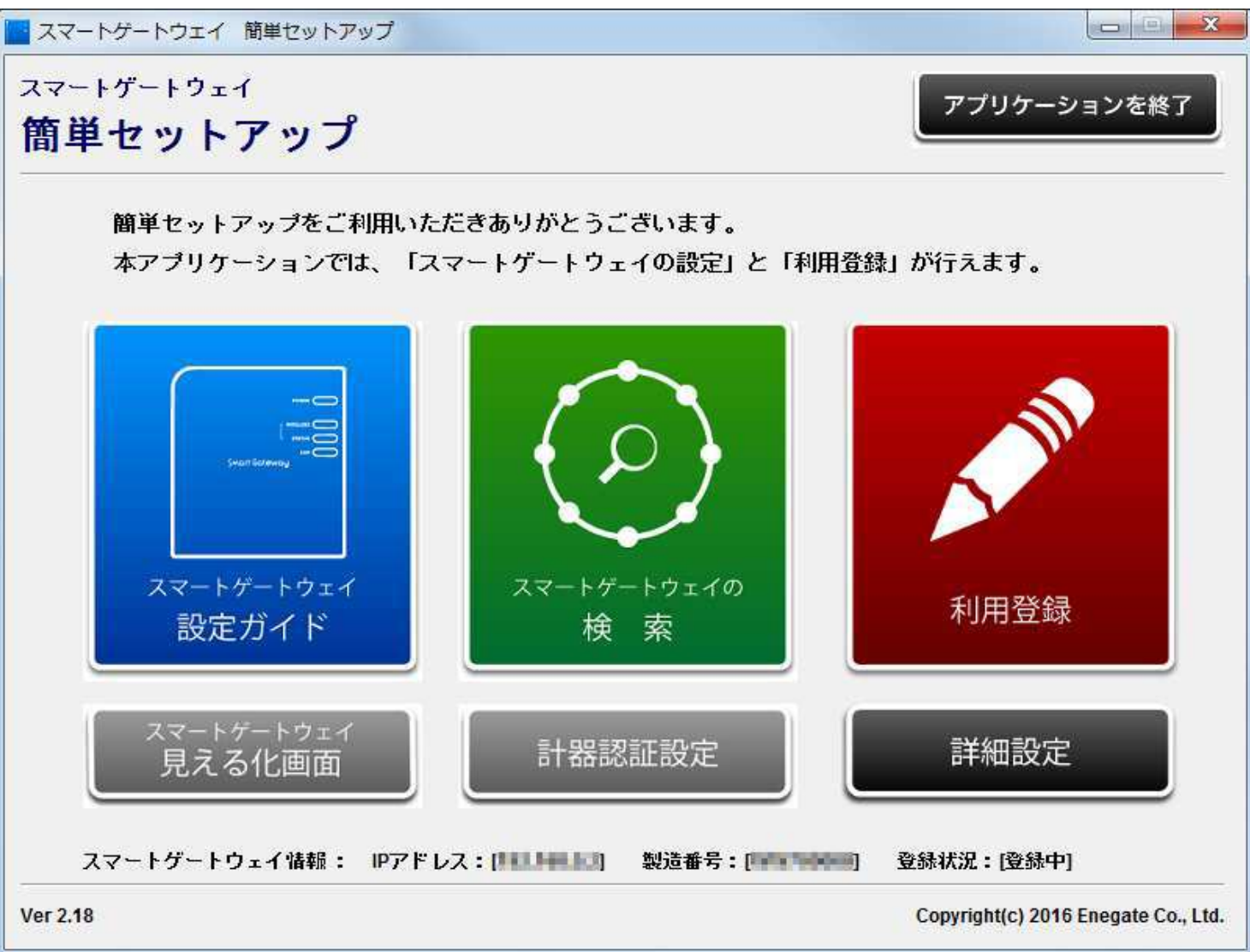

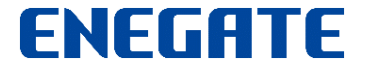

## 計器認証設定メニュー1(※SGW-Plusのみ)

画面下部中央の「計器認証設定」ボタンを押すと、計器認証設定画面が新たに表示されます。

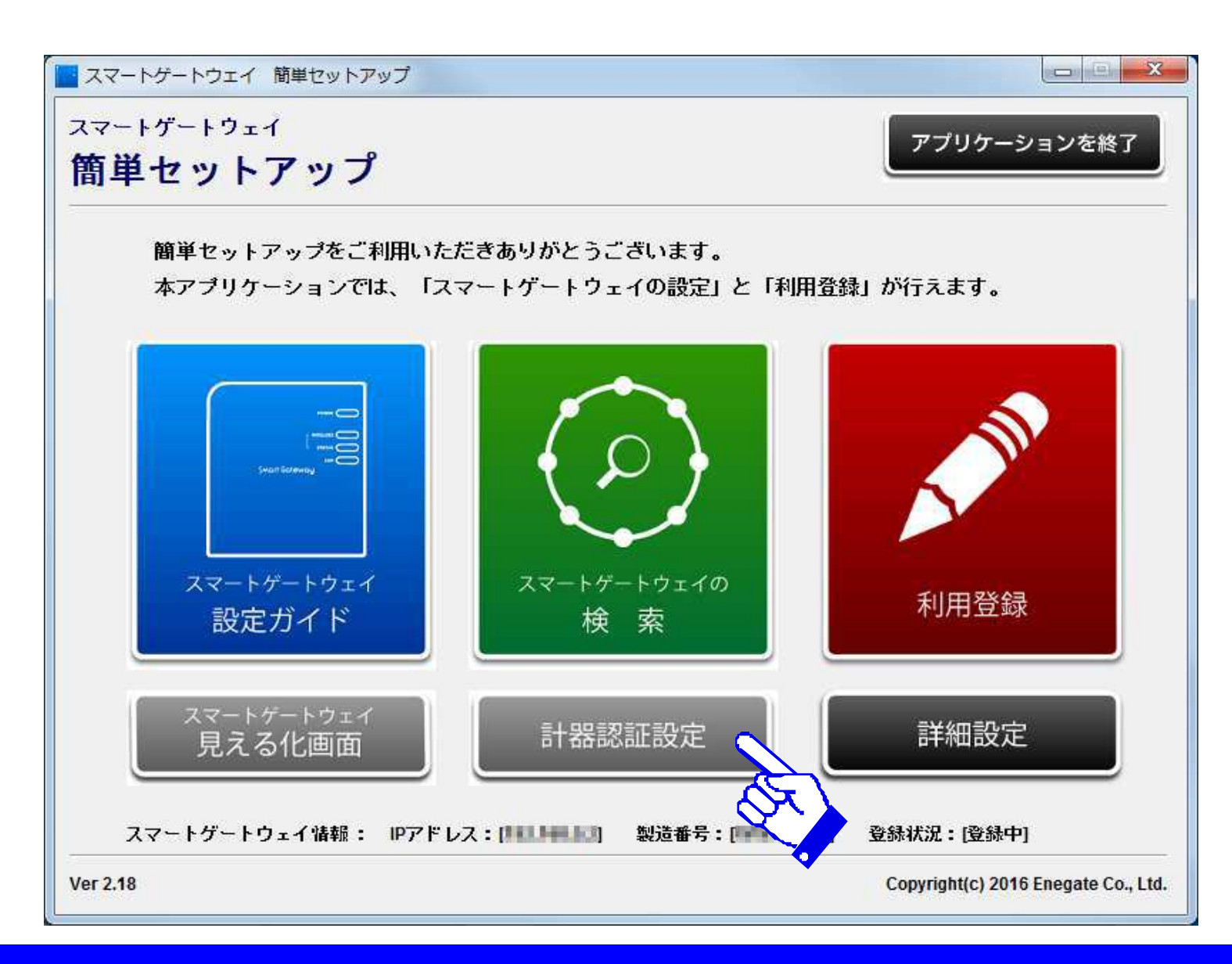

## 計器認証設定メニュー2(※SGW-Plusのみ)

各電力会社の電力メーター情報発信サービス(Bルートサービス)の申込後に、郵送された 「認証ID」(英数字32桁)と「パスワード」(英数字12桁)をお持ちの方は、そちらを入力します。

| 現在の状況     | <u>スマートメーター</u><br>の状況 | 計器設定              | 時刻設定       | 機器操作       | 会員登録     |
|-----------|------------------------|-------------------|------------|------------|----------|
| 通信設定      | 計器認証設定                 | スマートエコリンク<br>計器設定 | 電界強度       | 本体設定       | ENL設定    |
| 認証ID・バスワー | ۲.<br>                 |                   |            |            |          |
| スマートメータ・  | ー、またはスマートEL            | センサPlusと接続する場     | 合は、認証ID•バス | ワードを入力の上、語 | 安定ボタンを押し |
| Vicelu.   |                        |                   |            |            |          |
| 認証ID      |                        |                   | -          |            |          |
| ハスワート     |                        |                   |            |            |          |
|           |                        |                   |            |            |          |
| 設定        | 設定解除                   |                   |            |            |          |
| 設定        | 設定解除                   |                   |            |            |          |
| 設定        | 設定解除                   |                   |            |            |          |
| 設定        | 設定解除                   |                   |            |            |          |
| 設定        | 設定解除                   |                   |            |            |          |
| 設定        | 設定解除                   |                   |            |            |          |
| 設定        | 設定解除                   |                   |            |            |          |
| 設定        | 設定解除                   |                   |            |            |          |

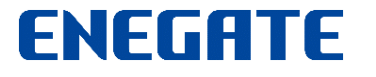

## 計器認証設定メニュー3(※SGW-Plusのみ)

#### Bルートサービスの「認証ID」と「パスワード」を入力後、「設定」ボタンを押します。

| 現在の状況 | ノマートメーターの状況 | 計器設定              | 時刻設定 | 機器操作 | 会員登録  |
|-------|-------------|-------------------|------|------|-------|
| 通信設定  | 計器認証設定      | スマートエコリンク<br>計器設定 | 電界強度 | 本体設定 | ENL設定 |
| 設定    | 設定解解余       |                   |      |      |       |

## 計器認証設定メニュー4(※SGW-Plusのみ)

#### 「計器認証設定結果」表示にて、「認証に成功しました」と表示されると、スマートメーターの認証 設定が完了です。認証設定が完了したら、画面右上の「×」をクリックして画面を閉じます。

| ■ 計器認証設定   |   |
|------------|---|
| スマートゲートウェイ | F |
| 計器認証設定結果   |   |
| 認証に成功しました。 |   |
| 戻る         |   |
|            |   |
|            |   |
|            |   |
|            |   |
|            |   |
|            |   |
|            |   |
|            |   |
|            |   |

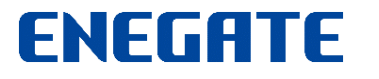

## 計器認証設定メニュー5(※SGW-Plusのみ)

画面下部中央の「見える化画面」及び「計器認証設定」ボタンの表示色がオレンジ色に変わります。

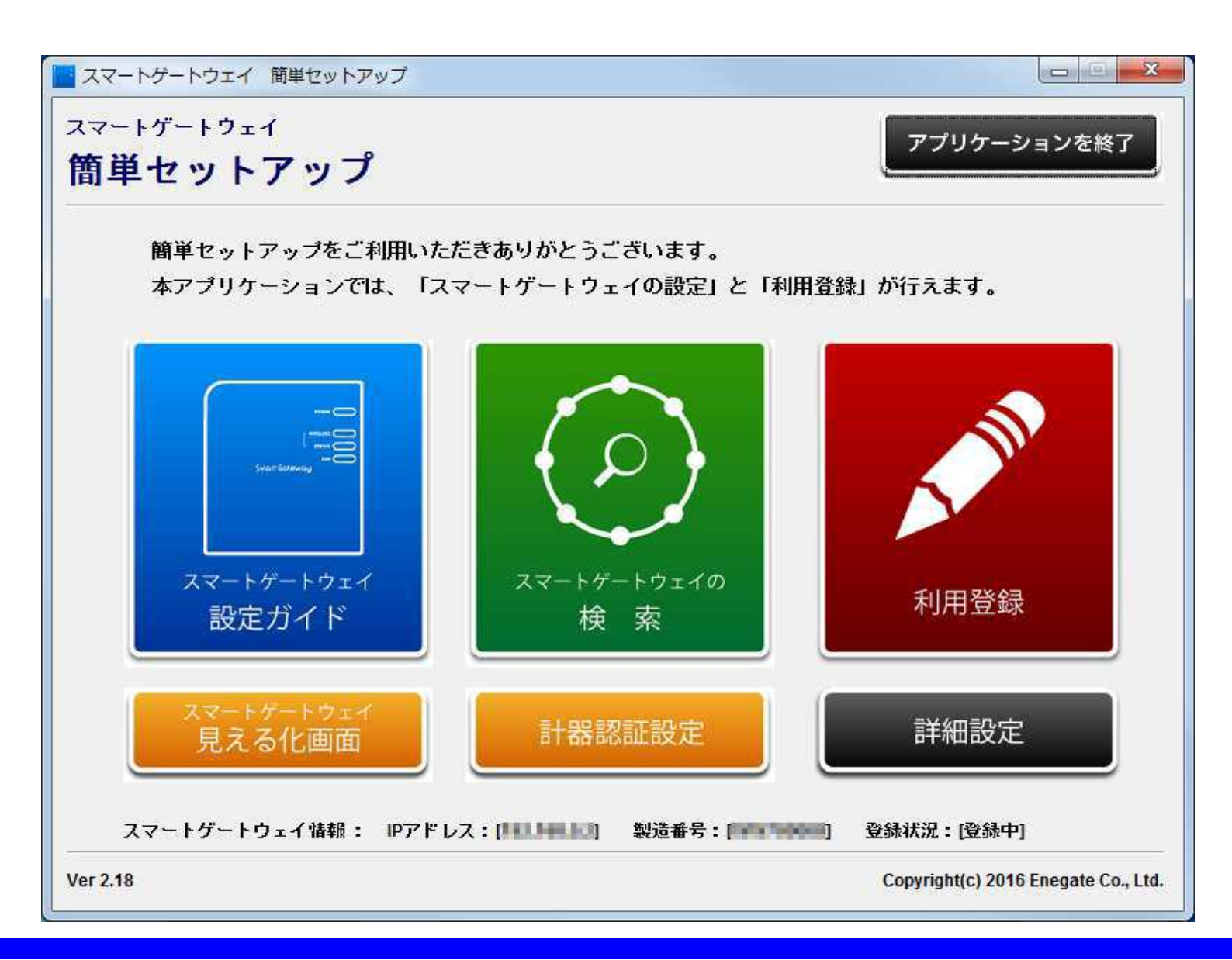

## 見える化画面メニュー1(※SGW-Plusのみ)

#### 計器認証設定後、画面下部左の「見える化画面」ボタンを押すと、スマートゲートウェイの「見える 化画面」が前面に表示されます。

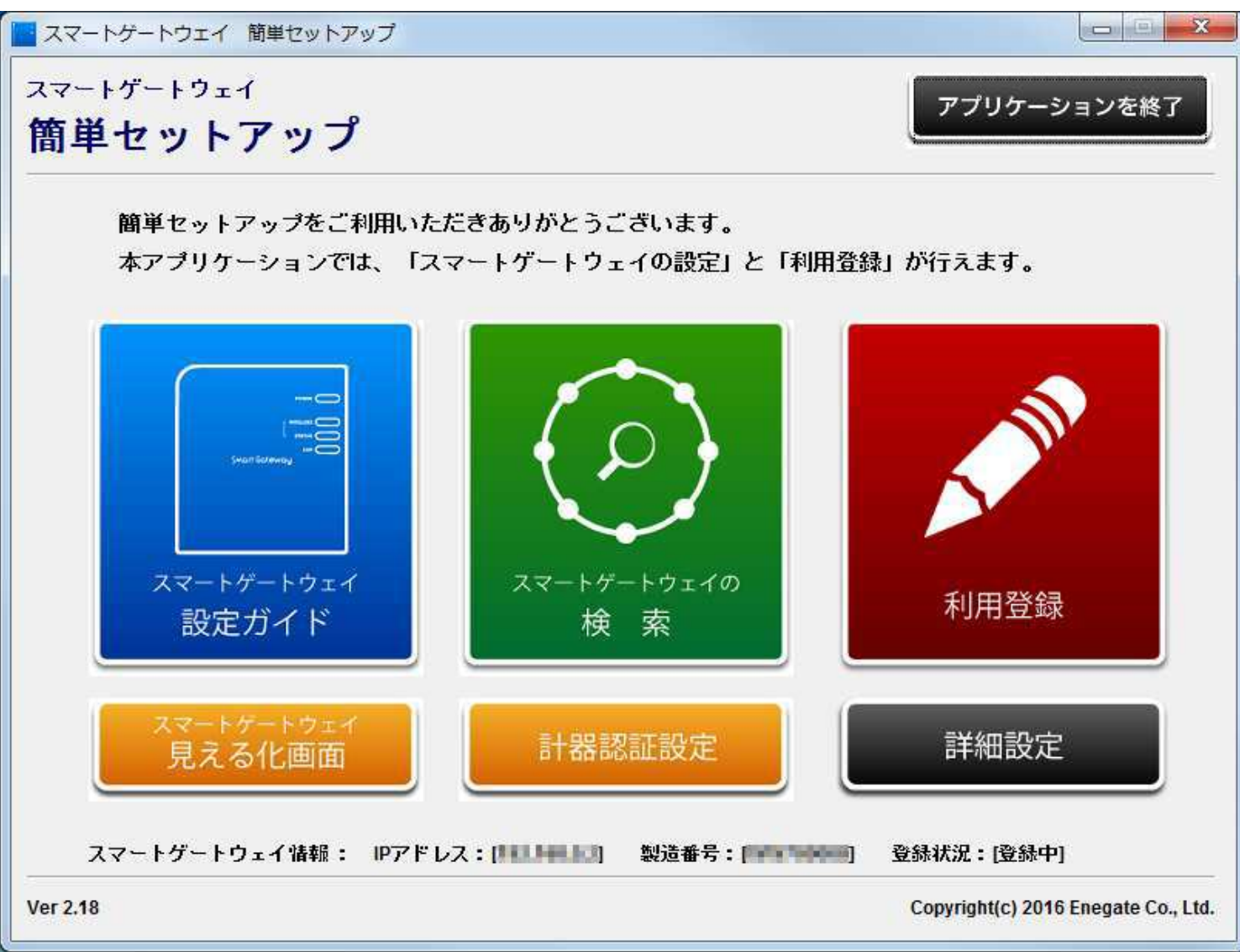

## 見える化画面メニュー2(※SGW-Plusのみ)

#### スマートゲートウェイの「見える化画面」を消す場合には、画面右上の「×」をクリックします。

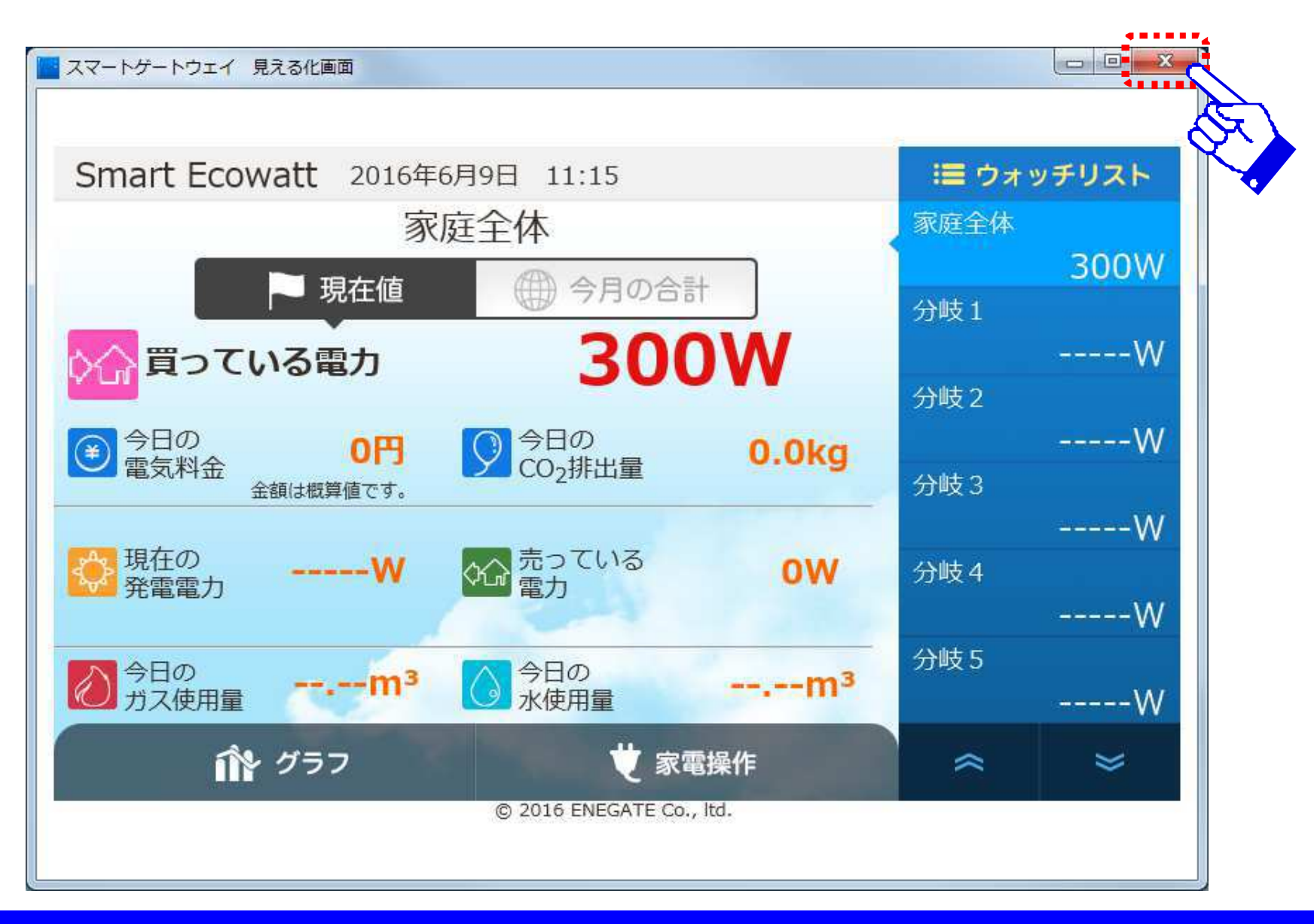

詳細設定メニュー1

#### 利用登録が完了すると、トップ画面に戻ります。 画面右下の「詳細設定」ボタンを押すと、詳細設定画面が表示されます。

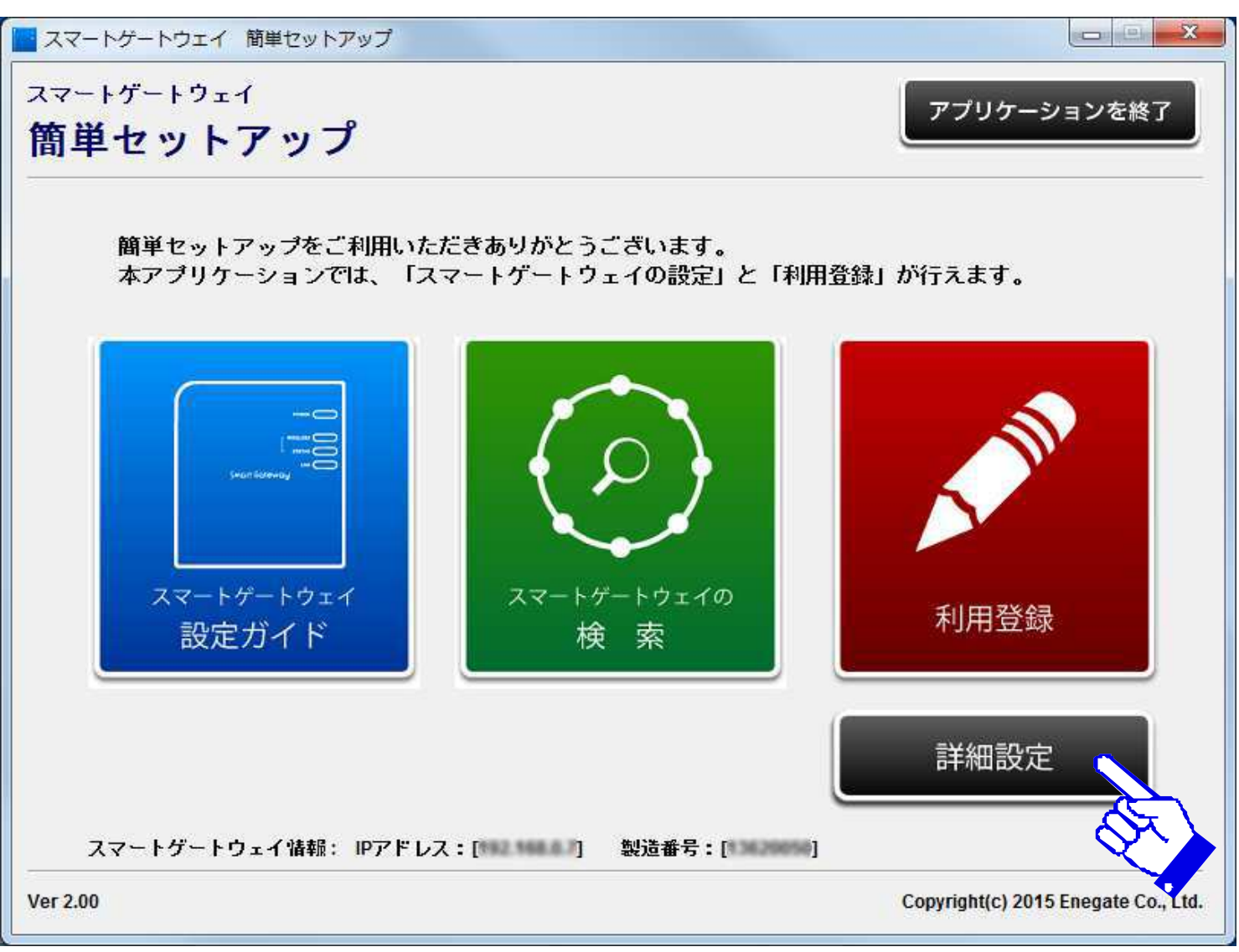

詳細設定メニュー2

スマートゲートウェイ詳細設定メニュー画面の各ボタンを選択すると、スマートゲートウェイの 詳細設定を別ウィンドウに表示させることができます。

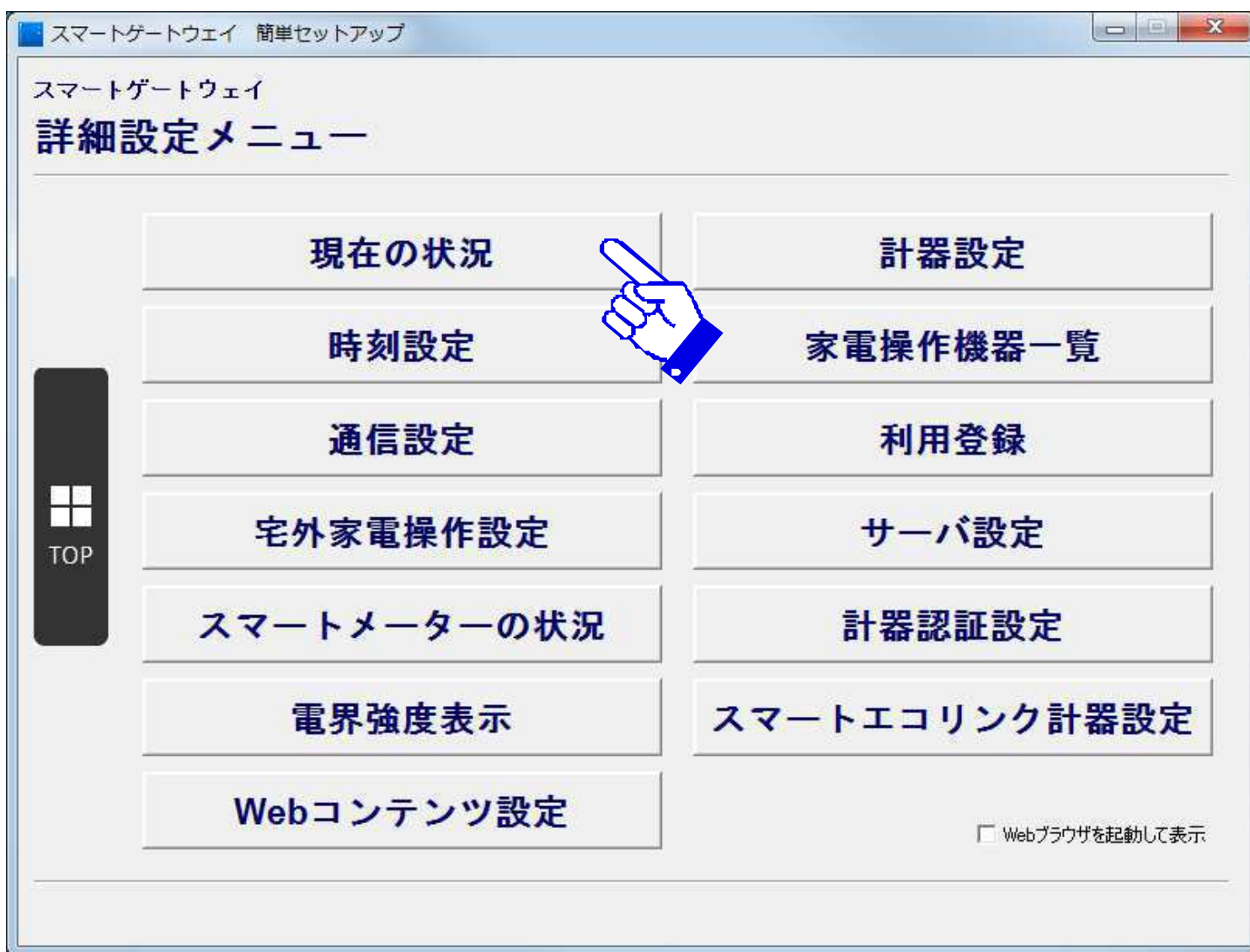

詳細設定メニュー3

#### スマートゲートウェイ詳細設定表示画面では、スマートゲートウェイ設定画面を表示し、設定 内容を確認することができます(画面を閉じる場合は、画面右上の「×」をクリックします)

| 🔤 スマートゲートウェイ | スマートゲート     | ウェイ設定画面表示      |           |                          |             |          |                              |
|--------------|-------------|----------------|-----------|--------------------------|-------------|----------|------------------------------|
| スマートゲートウェ    | スマート        | スマートゲートウェイ     |           |                          |             |          |                              |
| 詳細設定メ        | 現在(         | 現在の状況          |           |                          |             | 会員       | 登録                           |
| -            | 2015年9月25   | 5日21時56分   ID: | Ver.2.01  | 会員登録状況:登録済み              | \$          | Ъ        | "גר <mark>ו בלבו</mark> ן אג |
|              |             | センター通信エラー:1    | NS関連のエラーな | が発生しました。通信設定が            | 『正しく行われているか | ご確認ください。 |                              |
|              | -           | 瞬時電力           |           | 15分使用電力量                 | 利           | 算電力      |                              |
|              | スマートELセ     | ンサmulti        |           |                          |             |          |                              |
|              |             | 計器情報           |           | 計測箇所                     | 順方向         | 逆方向      |                              |
|              |             |                |           |                          | W           | W        |                              |
|              | -           |                |           |                          | w           | ]W       |                              |
| ТОР          |             | ≣+9₽1          |           |                          | [ ]w        | W        |                              |
|              |             | 01691          |           |                          | [ ] W       | W        |                              |
|              |             |                |           |                          | W           | W        |                              |
| ス            | -           |                |           |                          | w           | W        |                              |
|              |             | hii<br>        |           |                          |             |          | -                            |
|              | フラートFIセ     | `/#~           |           |                          |             |          |                              |
|              |             |                |           |                          |             |          |                              |
|              | 1 24-67,002 |                | 1         | m 1 August to be seen of |             | 52.1.2   | a                            |
|              |             | 計器情報           |           | 計測箇所                     | 順方向         | 逆方向      |                              |
| -            | _           | 計 諾 1          |           |                          | W           | W        |                              |
|              |             | 計器2            |           |                          | W           | W        |                              |
|              |             | 물부모모 ?         |           |                          |             |          |                              |

詳細設定メニュー4

「宅外家電操作設定」メニューを選択すると、「宅外家電操作設定」ダイアログが表示されます。 オプション選択後、「はい」ボタンを選択すると、宅外からの家電操作設定が更新されます。

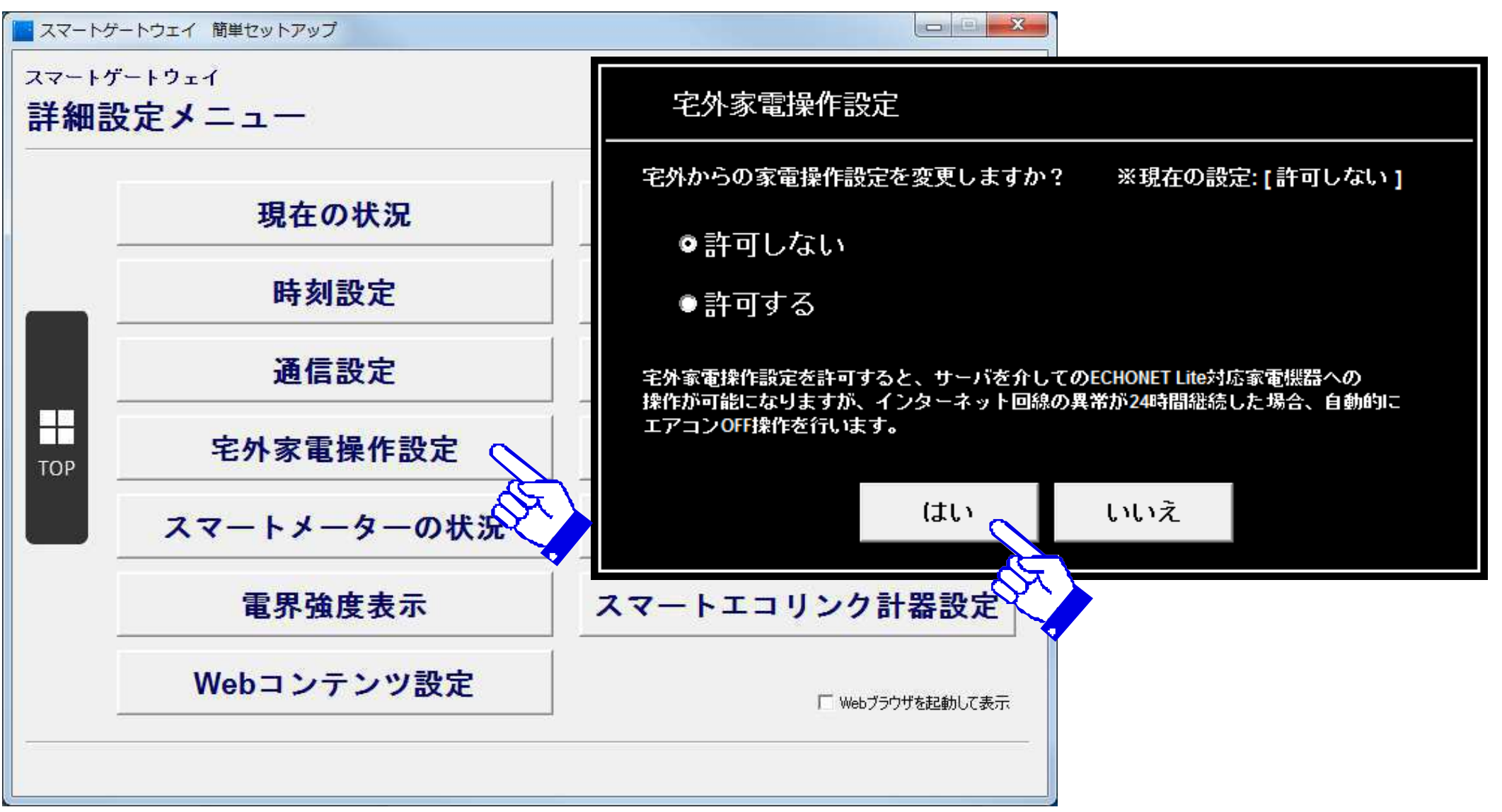

## 詳細設定メニュー5

#### 画面右下の「Webブラウザを起動して表示」にチェックを入れて、メニューを選択すると、Web ブラウザで、スマートゲートウェイの設定画面を表示させることができます。

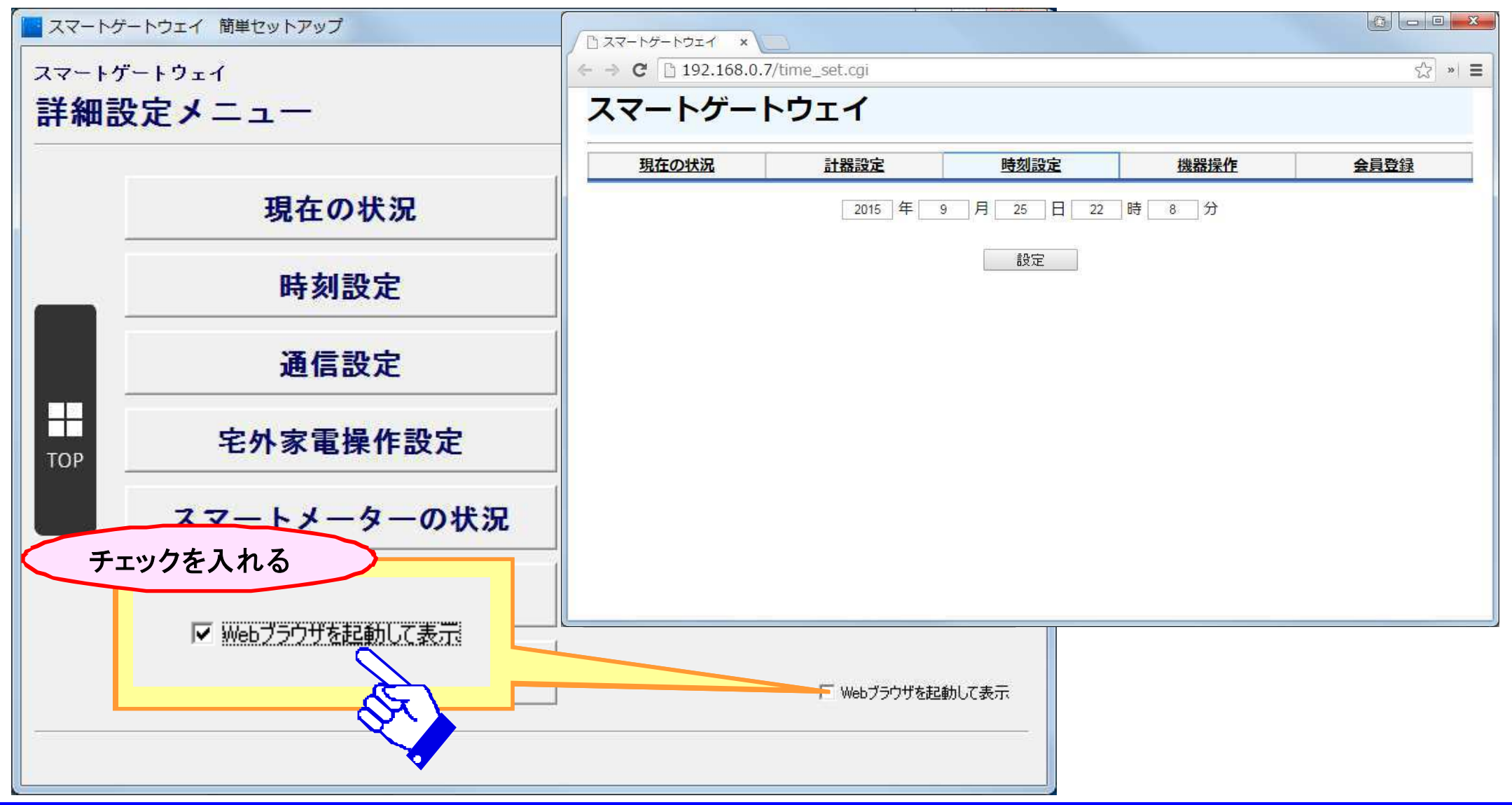

## 詳細設定メニュー6

#### スマートメーター設定メニューでは、スマートメーターの認証設定の操作が可能です。

| スマートゲートウェイ設定画面表示                                 |                  |      |       |       |  |
|--------------------------------------------------|------------------|------|-------|-------|--|
| スマートゲートウェイ                                       |                  |      |       |       |  |
| 現在の状況<br><u>スマートメーター</u><br>の状況                  | 計器設定時刻設定         | 機器操作 | 会員登録  |       |  |
| 通信設定計器認証設定                                       | 電界強度             | 本体設定 | ENL設定 |       |  |
| ー認証 <b>D・</b> パスワード<br>スマートメーター、またはスマートELセンサPlus | 計器設定             |      |       |       |  |
| 認証四 パスワード                                        | 認証D              |      |       |       |  |
| 設定                                               |                  |      |       | 利用登録  |  |
|                                                  |                  |      |       | サーバ設定 |  |
| 各電力会社の電力メ-                                       | 計器認証設定           |      |       |       |  |
| ・「認証コード」(32本<br>・「パスワード」(12本                     | スマートエコリンク計器設立    |      |       |       |  |
| を入力して、[設定]ボ                                      | 「 Webブラウザを起動して表示 |      |       |       |  |
|                                                  |                  |      |       | ]     |  |

## 詳細設定メニュー7

|    | メニュー項目      | 説明                                                             |
|----|-------------|----------------------------------------------------------------|
| 1  | 現在の状況       | スマートELセンサおよびスマートエコワットの現在の状況(瞬時電力、30分使用電力量、積算電<br>力)を表示します。     |
| 2  | 計器設定        | スマートELセンサおよびスマートエコワットの各計測箇所の名称の表示、設定を行います。                     |
| 3  | 時刻設定        | スマートゲートウェイ内の時計を設定します。                                          |
| 4  | 家電操作機器一覧    | スマートゲートウェイが認識しているECHONETLite機器の設置場所情報一覧を表示し、家電制<br>御操作設定を行います。 |
| 5  | 通信設定        | スマートゲートウェイのローカルネットワークに関する設定を行います。                              |
| 6  | 利用登録        | 見える化サービスの利用登録を行います。                                            |
| 7  | 宅外家電操作設定    | スマートフォンにECHONETLite機器の宅外操作設定を行います。                             |
| 8  | サーバ設定       | <注:管理者認証時のみ変更可能>サーバ通信に関する設定を行います。                              |
| 9  | スマートメーターの状況 | スマートメーターの瞬時電力、積算電力、定時積算電力計測値の表示を行います。                          |
| 10 | 計器認証設定      | スマートメーター又はスマートELセンサの認証ID、パスワードの設定、ならびに認証確認、接続を<br>行います。        |
| 11 | 電界強度表示      | スマートメーター又はスマートELセンサからの電界強度の表示を行います。                            |
| 12 | スマートエコリンク設定 | スマートエコリンク接続後のスマートELセンサmultiおよびスマートエコワットとのペアリング(接続<br>操作)を行います。 |
| 13 | Webコンテンツ設定  | スマートゲートウェイ内の見える化画面のパラメータ設定を行います。                               |

## 画面フロー

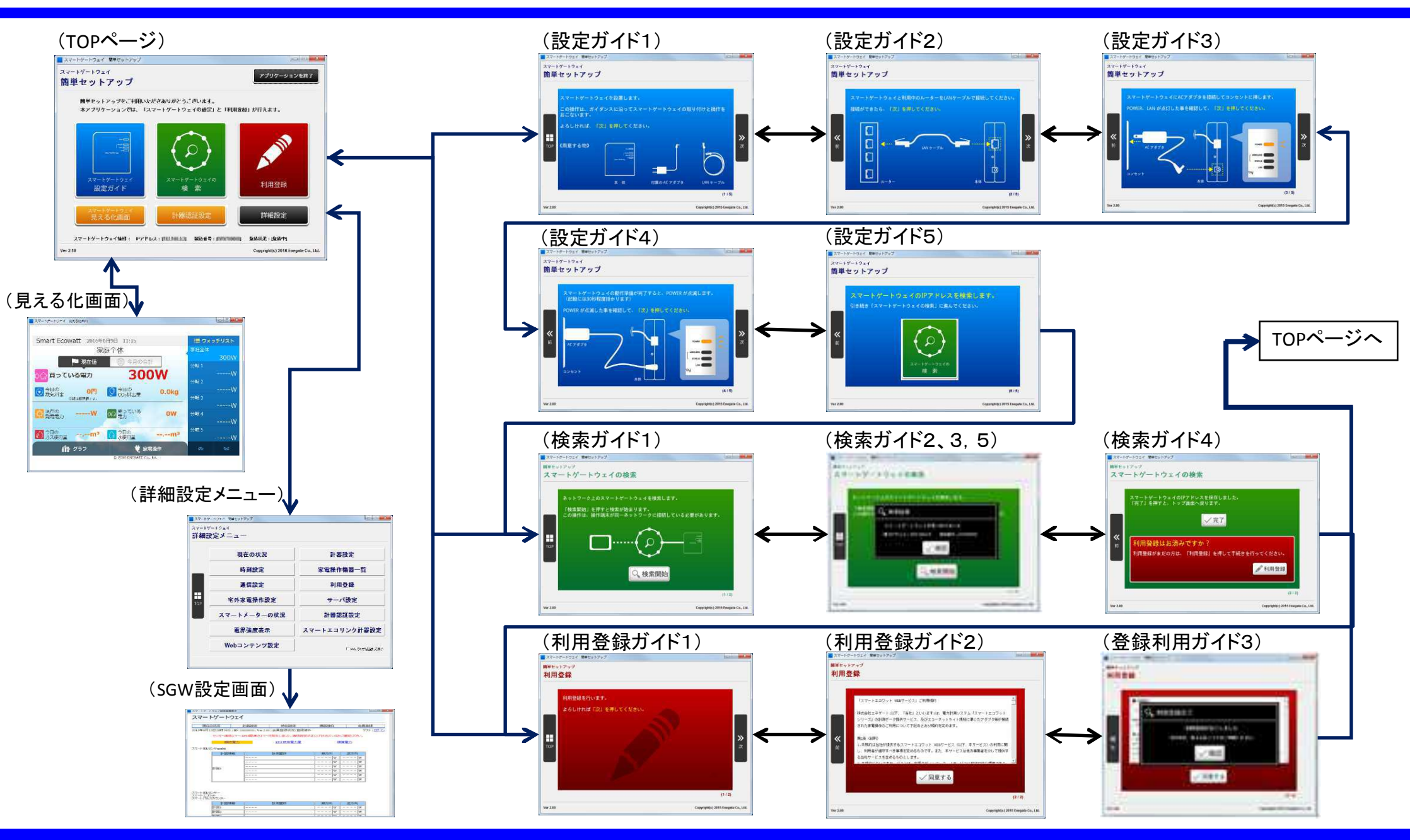

### ENEGATE

© 2018 Enegate Co., ltd. All Rights Reserved.